**IBM Systems Lab Services** 

# PowerHA Tools for IBM i IASP Manager Installation Guide

September 12, 2017 Version 4.3

| 1 |           | Introduction                                                           |    |
|---|-----------|------------------------------------------------------------------------|----|
|   | 1.1       | Planning                                                               | 4  |
|   | 1.2       | Requirements                                                           | 4  |
|   | 1.3       | Installation Overview Checklist                                        | 6  |
|   | 1.4       | Whats new in 4.2 for IASP manager                                      | 6  |
|   | 1.        | 4.1 Security                                                           | 6  |
|   | 1.5       | Metro Mirror – Global Mirror with Site 3 Global Mirror                 | 8  |
| 2 |           | Upgrade Considerations9                                                |    |
|   | 2.1       | Upgrade information                                                    | 9  |
|   | 2.2       | PowerHA and Cluster versions                                           | 9  |
|   | 2.3       | Upgrade information for ACS 3.1 and prior environments                 | 9  |
|   | 2.4       | Upgrade information for IASP Manager 4.3 and prior environments        | 10 |
|   | 2.5       | Required Global Mirror DS8K session changes                            | 10 |
|   | 2.6       | New implementation of IASP Manager 4.1+ FlashCopy environments         | 11 |
|   | 2.7       | Upgrading from Copy Services toolkit versions to IASP Manager          | 11 |
|   | 2.8       | Upgrade process from IASP Manager to a later version of IASP Manager   | 11 |
|   | 2.9       | Copy Services Manager ( TPC-R replacement )                            | 12 |
|   | 2.10      | New in IASP Manager 4.1+                                               | 12 |
|   | 2.11      | New/changed commands for IASP Manager IASP Manager 4.1+                | 13 |
|   | 2.12      | Multi-target Solutions                                                 | 15 |
| 3 |           | Planning Considerations                                                |    |
|   | 3.1       | IASP Manager Subsystem Considerations                                  | 17 |
|   | 3.        | 1.1   Running IASP Manager in another subsystem                        |    |
|   | 3.2       | Clustering Security Requirements                                       | 17 |
|   | 3.3       | Requirement to coordinate QTIME between all nodes                      | 18 |
|   | 3.4       | PowerHA sessions and Multiple Incremental FlashCopies                  | 18 |
| 4 |           | Pre-requisites before starting toolkit Installation                    |    |
|   | 4.1       | Configure IBM i clustering on all nodes                                |    |
|   | 4.2       | Install HA Switchable Resources (57xxSS1 Option 41)                    |    |
|   | 4.3       | Install PowerHA (5761HAS) or IBM PowerHA for i (5770HAS)               |    |
|   | 4.4       | Install DSCLI on IBM i Partitions                                      |    |
|   | 4.5       | Install Copy Services Manager (CSM)                                    |    |
|   | 4.        | 5.1 Copy the CSM .jar files to IBM i systems                           |    |
|   | 4.        | 5.2 Create a prevent Read From Secondary me                            |    |
|   | 4.0<br>4. | 6.1 Request the QZRDHASM library from IBM Systems Lab Services         |    |
|   | 4.        | 6.2 Load the IASP Manager save file onto your IBM i systems            |    |
|   | 4.<br>4.  | <ul> <li>6.4 Distribute required objects to other libraries</li> </ul> |    |
|   | 4.        | 6.5 Add the license key                                                |    |
|   | 4.7       | Change IASP Manager Object Ownership                                   |    |

|   | 4.8       | DSCLI for DS8000 Overview                                   |    |
|---|-----------|-------------------------------------------------------------|----|
|   | 4.8       | 8.1 Establish an SMC User for DSCLI                         | 22 |
|   | 4.8       | 8.2 Setting up the DSCLI Password Files on 4.1 and below    |    |
|   | 4.8       | 8.3 Setting up a pwhile on IBM 1 partitions                 |    |
| 5 |           | Copy Services Cluster Resource Group Configuration Steps    |    |
|   | 5.1       | Create the IASP Device Description                          |    |
|   | 5.2       | Create a QLPAR User Profile                                 |    |
|   | 5.3       | Copy Services Cluster Resource Group (CRG)                  |    |
|   | 5.4       | Create the Cluster Resource Group (CRTCSEDTA)               |    |
|   | 5.5       | Change the Cluster Resource Group (CHGCSEDTA)               |    |
|   | 5.6       | View the CSE CRG (DSPCSEDTA Command)                        |    |
|   | 5.7       | FlashCopy Exit Program on FlashCopy Nodes                   |    |
|   | 5.        | 7.1 V6R1                                                    |    |
|   | 5.        | 7.2 V/R1 and above                                          |    |
| 6 |           | Configuring a new CSE Environment                           |    |
|   | 6.1       | FlashCopy for DS8K environment example                      |    |
|   | 6.2       | MMIR DS8K environment example                               |    |
|   | 6.3       | GMIR DS8K environment example                               |    |
|   | 6.4       | LUN Switching DS8K environment example                      |    |
|   | 6.5       | Multi-target Metro Mirror environment                       |    |
|   | 6.6       | Multi-target Metro Mirror-Global Mirror (MM/GM) environment |    |
|   | 6.7       | Additional CSE Setup tasks                                  |    |
|   | 6.        | 7.1 Test the pwfile and profiles                            |    |
|   | 6.<br>6 ' | 7.2 Creating hostconnection scripts for custom programs     |    |
|   | 0.<br>6 ' | 7.5 Testing HostConnect scripts with CHRCSECINE             |    |
|   | 6.´       | 7.5 Work with Copy Services Environments (WRKCSE) Security  |    |
|   | 6.8       | Setting up FlashCopy for V7000                              |    |
| 7 |           | Starting Replication with IASP Manager                      |    |
|   | 7.1       | Start Metro Mirror                                          | 62 |
|   | 1.1       | Start Global Mirror                                         |    |
|   | 1.2       | Upgrading DSCLI on IBM i Partitions                         |    |
|   | 1.3       | Choosing the Correct PPRC Source                            |    |
|   |           |                                                             |    |

# **1** Introduction

PowerHA Tools for IBM i IASP Manager was previously known as iSeries Copy services Manager (ICSM) and Advanced Copy Services for IBM i (ACS). The decision to change the name was to avoid any confusion with the newly released IBM Copy Services Manager (CSM) which replaced TPC-R as IBM's strategic Copy Services management tool.

The following picture shows an overview of the PowerHA for IBM i IASP Manager (IASP Manager) relationships between various entities involved in a HA and/or DR architecture for an IBM i environment.

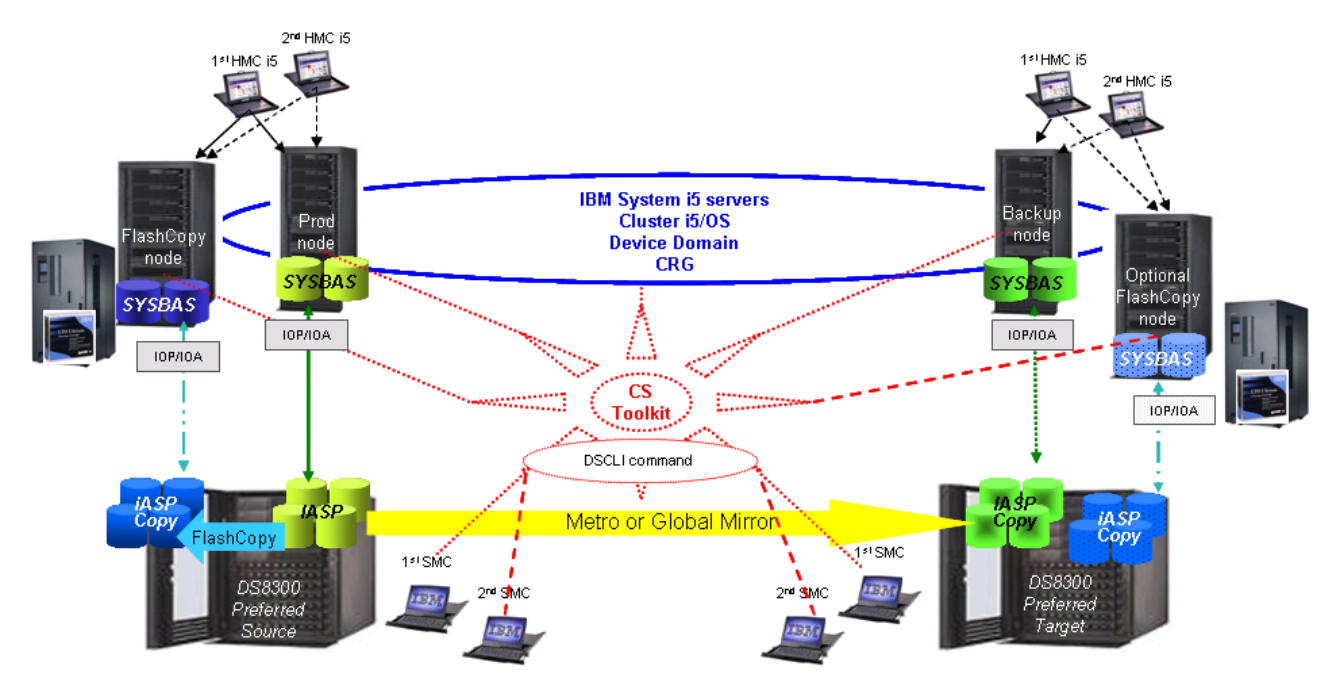

Figure 1-1

# 1.1 Planning

Planning for IASP Manager installation is part of the services engagement associated with purchasing this product. This includes planning for the IASPs, locations of the DISK IOPs/IOAs, and ensuring that all requirements/restrictions are followed. An overview of the Requirements and Restrictions is included below.

# **1.2 Requirements**

Prior to the start of installation, the services representative must ensure the following tasks have been completed.

| IBM i Release | IASP Manager 4.1/4.2/4.3 | ACS/ICSM 3.1  | ACS/ICSM 3.0             |
|---------------|--------------------------|---------------|--------------------------|
| i5/OS V5R4    | Not supported            | Not supported | Not supported            |
| i 6.1         | Not supported            | Not supported | *Only supported version  |
| i 7.1         | Preferred                | Supported     | Supported but no fixes** |
| i 7.2         | Preferred                | Supported     | Supported but no fixes** |
| i 7.3         | Preferred                | Supported     | Supported but no fixes** |

\*Customer must have extended maintenance support for V6R1 to have support for the copy services tools \*\* No new fixes are provided for this level. An upgrade is required for any defect found

• Recommended high availability PTFs are installed. They are available from IBM service at the following URL

http://www-912.ibm.com/s\_dir/slkbase.nsf/recommendedfixes

- Each system/partition has its own Fiber Channel attachment card(s), or access to NPIV adapters
- IBM i clustering has been setup on all nodes
- The IASP has been created on the production system
- Copy Services FlashCopy and/or PPRC code enabled on the IBM System Storage.

# **1.3 Installation Overview Checklist**

The following checklist is provided to facilitate the installation process of the Copy Services Toolkit. Each installation task has been cross referenced with a page number, where instructions on completing the task can be found.

| Number | Task Name                                                 |  |  |
|--------|-----------------------------------------------------------|--|--|
|        |                                                           |  |  |
|        | Planning Considerations                                   |  |  |
| 1.     | IASP Manager Subsystem Considerations                     |  |  |
| 2.     | Clustering Security Requirements                          |  |  |
|        |                                                           |  |  |
|        | Prerequisites Before Starting Toolkit Installation        |  |  |
| 3.     | Configure System i clustering on all nodes if using IASPs |  |  |
| 4.     | Install HA Switchable Resources (57xxSS1 Opt 41)          |  |  |
| 5.     | PowerHA (57xxHAS)                                         |  |  |
| 6.     | Restore the ACS library (QZRDHASM)                        |  |  |
| 7.     | Change Object Ownership                                   |  |  |
| 8.     | Install DSCLI on IBM i Partitions                         |  |  |
| 9.     | Install and configure CSM, if applicable                  |  |  |
|        |                                                           |  |  |
|        | Configuration Steps                                       |  |  |
| 11.    | Create IASP device description                            |  |  |
| 12.    | Create QLPAR user profile                                 |  |  |
| 13.    | Create a CSE CRG                                          |  |  |
| 14.    | Create the environments in WRKCSE                         |  |  |
| 15.    | If using CSM, copy .jar files to IBM i systems            |  |  |
|        |                                                           |  |  |
|        | DSCLI Scripting                                           |  |  |
| 16.    | Establish an SMC user for DSCLI                           |  |  |
|        |                                                           |  |  |
|        | Starting Mirroring                                        |  |  |
| 17.    | Start Metro Mirror                                        |  |  |
| 18.    | Start Global Mirror                                       |  |  |

# 1.4 Whats new in 4.2 for IASP manager

#### 1.4.1 Security

IASP manager 4.2 provides a major ease of use update to the way the IBM i partitions communicate to the DS8Ks. All previous releases of the tools use an encrypted password file on each partition that needs to be setup to communicate to every DS in the environment. Issues can occur when not all the security files have the correct information, and this is not found until first switchover. The use of the password file is being replaced

by toolkit credentials information that stores DS8K ( and other devices ) passwords encrypted within Clustering. This means the password only needs to be entered on a single node and it will be spread around the cluster

The second enhancement to security is the ability to use a user profile other than qlpar to communicate to the DS. In the past the toolkit was hard coded to use qlpar. Now the toolkit will use whatever profile is configured within the credential storage for the IP address of the DS8K  $\therefore$ 

The CSE credentials list is also used for any CSM server communication for customers running 3 site replication. An entry must be created for each CSM server.

The highlights of these changes are

- Use of custom user profiles up to 16 Chars in length
- Each DS connected to a cluster can use a different user profile
- Use of a password up to 16 Chars in length (up from previous hardcoded limit)
- A cluster can only have 1 profile for a specific DS
- Multiple clusters can have different profiles for a DS
  - Audit requirement
  - Ability to use resource groups to prevent one cluster from modifying another clusters copy services
- When entering an environment, if a credential entry for a DS is not found in the cluster, a prompt will force the user to create one before continuing
- No more password files required on each partition (profiles created will not have a pwfile line)

| pe choices, press Enter.                                                                                                    |                 |                                  |                   |
|----------------------------------------------------------------------------------------------------|-----------------|----------------------------------|-------------------|
| unit SMC information:                                                                                                    | 0 5 16          |                                  |                   |
| Source $\operatorname{Im}CI$                                                                                                    | 9.5.100         | Σ.13 ΙΡV4<br>Τ D <sub>37</sub> Λ |                   |
| Source namez                                                                                                    | 1751            | 1750 175                         | :1                |
| $\begin{array}{cccccccccccccccccccccccccccccccccccc$                                                                                                    | 1/JI<br>9 5 169 | 1/50, 1/5<br>11 TDm/ *93         | MF                |
| $\frac{1}{2} \frac{1}{2} \frac{1}$ | 9.5.100         |                                  | ME                |
| Target mart                                                                                                    | 1751            | 1750 175                         | <u>uvic.</u><br>1 |
| Target port                                                                                                    | 1/51            | 1750, 175                        | ) T               |
| mment:                                                                                                    |                 |                                  |                   |
| Text                                                                                                    |                 |                                  |                   |
| IEAU                                                                                                    |                 |                                  |                   |

```
Add CSE Credential Entry (ADDCSECRDE)
Type choices, press Enter.
                                > '9.5.168.19'
Host IP address
                                                nn.nn.nn.nn
                . . . . .
                           •
                             •
                               .
User ID . . . . .
                                > powerha
                   . .
                       . .
                           .
                             .
                               .
Password . . . . . . . .
                                >
                         .
Confirm password . . . . . .
                                >
Host description . . . . . . . .
                                  IASP manager profile for DS8000
```

NOTE: If using Smart Assist for any DSCLI commands, you must upgrade to version dated May 2017 or later. Earlier versions won't work with the credentials list

# 1.5 Metro Mirror – Global Mirror with Site 3 Global Mirror

IASP Manager 4.2 now supports Global Mirror in reverse via the CSM interface. This is done by selecting the Metro Mirror Global Mirror with site 3 Global Mirror from the list of 3 site solutions. We will not support adding volumes for Global Mirror in reverse with out this solutions

Example

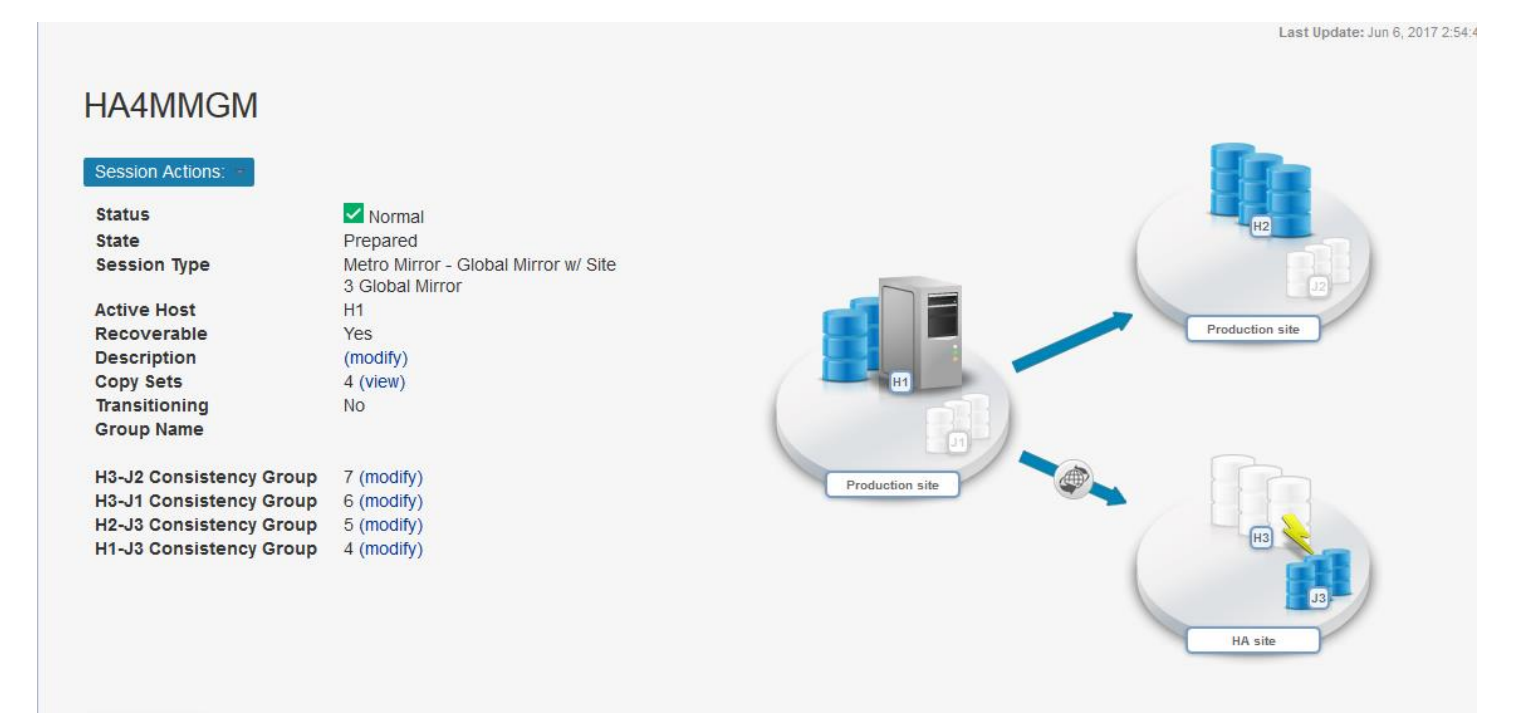

# 2 Upgrade Considerations

# 2.1 Upgrade information

IASP Manager is delivered as a single library (QZRDHASM). For any existing IASP Manager or previous tools users the library should be restored directly over the existing library. The RUNSETUP command will ensure that any required files are be updated appropriately.

# 2.2 PowerHA and Cluster versions

Many functions in IASP Manager rely on the clustering functionality provided at different levels in the OS. These functions may not work correctly if the PowerHA level in IBM i is not set to the latest level.

#### Update the cluster version and PowerHA version to the highest possible level as follows:

Issue the DSPCLUINF command to check the current cluster and PowerHA versions. The current cluster-wide levels are on the first page of DSPCLUINF. Make note of these levels. The potential versions for each node are found by pressing Enter 2 or 3 times depending on OS level.

Check the current level vs. the potential versions and levels for each node. If the potential versions and/or levels for ALL nodes are higher than the current cluster-wide level, perform the following to bring the current cluster-wide level up to match the potential level. If multiple level values are not matching, you will need to change each level independently. Update the current Cluster and/or PowerHA levels by running the following commands in sequence:

- If the potential and current cluster versions don't match, run:
   CHGCLUVER CLUSTER(CLUSTERNAM) CLUVER(\*UP1VER) HAVER(\*SAME)
- If the potential and current HA versions don't match, run:
   CHGCLUVER CLUSTER(CLUSTERNAM) CLUVER(\*SAME) HAVER(\*UP1VER)
- If the potential and current HA versions are the same, but the modification levels are different, run:
   CHGCLUVER CLUSTER(CLUSTERNAM) CLUVER(\*SAME) HAVER(\*UP1MOD)

# 2.3 Upgrade information for ACS 3.1 and prior environments

Every data CRG used for previous releases MUST be deleted and recreated when upgrading to IASP Manager 4.1, 4.2 or 4.3

Run the following steps to do this:

- 1) Prior to restoring the 4.3 library, use DSPCSEDTA to collect the information for each environment
- 2) Ensure that all cluster nodes are active.
- 3) Use WRKCLU option 9 (Work with cluster resource groups)
- 4) Delete the data CRG for each environment
- 5) Ensure no users are in WRKCSE menu
- 6) On all nodes in the cluster, restore the 4.3 IASP Manager library using ALWOBJDIF(\*ALL) and MBROPT(\*ALL). Two data queues may not restore this is normal.
- 7) On all nodes in the cluster, issue RUNSETUP command
- 8) After restoring the 4.3 IASP Manager library, Use CRTCSEDTA and CHGCSEDTA to recreate the data CRGs in the new IASP Manager 4.3 format.

All WRKCSE records must be updated after upgrading to IASP Manager 4.3. All parameters should be double-checked – especially the new ones for SVC/V7K and FlashCopy.

For V7K FlashCopy environments, there are new fields to be populated. The first is in the environment.

• The IP address of the SVC/V7K (which will default to 64.64.64.64)

The second is in CHGCSEDTA

• SVC PPRC information.

For all FlashCopy environments, check the following via WRKCSE:

- Vary on Source IASP
- Quiesce Action
- Connect hosts
- Wait for completion
- Completion timeout
- Exit program and library
- GMIR CG timeout
- GMIR CG Failure Action

# 2.4 Upgrade information for IASP Manager 4.3 and prior environments

After restoring the library, use the WRKCSECRDL command to create credential entries for the each DS8000 (even if using qlpar, this is required).

Use option 2 beside each environment and enter through the environment to update it

# 2.5 Required Global Mirror DS8K session changes

If there is a Global Mirror environment in the existing configuration, changes MUST be made to the existing Global Mirror session.

- Both the source and target session need to have all LSSs and associated volumes included in the sessions at all times except during a failover. As part of the migration, run the lssession script for both PS and PT to see which LSSs/volumes are members of the session. Then run the appropriate chsession\_add script to add volumes into the session(s) if not there .
- A Global Mirror session should not be active on the non-production DS. Run the showgmir script for the current target DS. If Global Mirror is active, remove the Global Mirror on the target DS using the appropriate rmgmir\_xx script.
- We now require that each WRKCSE environment have its own GMIR session in the DS8K. If this is not the case, then IBM Systems Lab Services should be involved in changing each environment to a new session. This involves removing the volumes from the session, closing the sessions where LSSs were removed, and opening new sessions for each environment.

# 2.6 New implementation of IASP Manager 4.1+ FlashCopy environments

IASP Manager 4.1+ (and ICSM 3.0 and 3.1) uses a new FlashCopy process to meet the needs of customers who wish to submit the STRFLASH command from any node in the cluster. It also enables multiple FlashCopies of an IASP to be used on a single FlashCopy node by changing the volume group attached to the FlashCopy node.

Key new features of IASP Manager 4.1+ FlashCopy include:

- 1) The FlashCopy process has been converted to a distributed process by moving most functions into a CRG exit program. This allows the STRFLASH command to be run from any node in the cluster.
- 2) The \*FRCWRT function (force write memory to disk but do not quiesce the database) has been added for customers who do not want their jobs held for a few minutes.
- 3) Host connection scripts have been added to support the ability to modify which set of LUNs is attached to a FlashCopy node.

# 2.7 Upgrading from Copy Services toolkit versions to IASP Manager

To upgrade from the Copy services toolkit to ACS should be performed as a new implementation. The old Copy services libraries and IFS files should be deleted as part of the process.

# 2.8 Upgrade process from IASP Manager to a later version of IASP Manager

After IASP Manager has been restored and RUNSETUP has been executed perform the follow tasks

- Use WRKCSE option 2=Change on every environment (MMIR, GMIR, LUN, and FLASH). There may be additional parameters required, and the internal format of the saved information may change.
- Perform a CHGCSEDTA on every cluster resource group for the toolkit

# 2.9 Copy Services Manager ( TPC-R replacement )

IASP Manager does not support any release of TPC-R. TPC and TPC-R were replaced with Spectrum Control and/or standalone IBM Copy Services Manager (CSM)... both products allow for customers to use the CSM which is required for any 3 site support with IASP Manager.

# 2.10 New in IASP Manager 4.1+

- This version does not support DS8300 or DS8100
- Major release boundary for existing ACS/iCSM customers -- upgrade path from iCSM 3.1
   ACS 4.0 was only for Full System Replication (FSR) with V7K customers
- This belongs in the FSR documentation, not hereRevised Global Mirror support for IASP
- DS8K Metro-Global Mirror (MGM) support replaced
  - ACS 3.1 is the last release to support old-style ( cascaded ) MGM
  - o Support for Multi-Target Metro/Metro Mirror with CSM
  - Support for Multi Target Metro/Global Mirror with CSM
- Improved SVC/V7K for IASP
- Support for Multi-incremental resync for FlashCopies with DS8K
- Detach capability for DS8K with IASPs:
  - Metro or Global Mirror when used with CSM
  - Global Mirror only without CSM

Global Mirror will no longer support sub-session switching which was required to support more than one IASP on DS8100/DS8300. The difference will be

- The volumes must be registered in the sessions on both PS and PT all the time.
- On a switchover, volumes will not be added/removed from the sessions
- On a switchover, Global Mirror will be ended on the old source
- For a Failover (unscheduled switch caused by failure of the source DS), the target LUNs will be removed from the session before starting the failover routine.
- Note: This version does not support DS8300 or DS8100!
- Other changes
  - Support for SWPPRC Auto replicate \*NO for Global Mirror
  - Support for SWPPRC \*COMPLETE for Global Mirror

No more choice in WRKCSE for multi session support - that only existed for the DS8300 and DS8100 support which did not support multiple sessions

# 2.11New/changed commands for IASP Manager IASP Manager 4.1+

Most of these changes support the new Full System Replication environment. Some changes apply to all environments.

| Command                                     | Status  | Environment             |
|---------------------------------------------|---------|-------------------------|
| ADDCSECRDE (Add CSE Credential Entry)       | New     | All                     |
| CHGCSECRDE (Change CSE Credential Entry)    | New     | All                     |
| CHGCSEDTA (Change CSE Data)                 | Changed | All                     |
| CHGPPRC (Change PPRC)                       | New     | All                     |
| CHKCSE (Check *SYSTEM CSE Environment)      | New     | Full System Replication |
| CRTCSEDTA (renamed from CRTCSECRG)          | Renamed | All                     |
| DSPCSEDTA (Display CSE Data)                | Changed | All                     |
| FIXSTRPRSC (Fix Startup Resources)          | New     | Full System Replication |
| RMVCSECRDE (Remove CSE Credential Entry)    | New     | All                     |
| RUNLPARCMD (Run LPAR Command)               | New     | Full System Replication |
| SWCSE (Switch *SYSTEM CSE Environment)      | New     | Full System Replication |
| WRKCSE (Work with CSE Environments)         | Changed | All                     |
| WRKCSECRDL (Work with CSE Credentials List) | New     | Full System Replication |
| WRKSTRPRSC (Work with Startup Resources)    | New     | Full System Replication |

# 2.12 Multi-target Solutions

IASP Manager 4.1+ provides support for multi-target solutions – both Metro Mirror and Metro-Global Mirror. Metro Mirror can be configured with two MMIR targets from the Production node source while Global Mirror can be configured with a remote GMIR target and a local MMIR target from the Production node source. Use of licensed program Copy Services Manager (CSM) is required.

Metro Mirror

- Multi Target PPRC support on with IASP Manager allows 2 configuration.
  - Metro/Metro Mirror
  - 2 synchronous sets of pairs providing an RPO of zero data loss at 2 sites
  - Requires 3 DS8870's with 7.4 or higher
  - Requires CSM or complete Spectrum Control solution
  - Requires IBM i 7.1 or higher. This requirement is due to Java requirements for the CSM client
  - CSM can be loaded on any platform including PPC Linux, AIX, windows, zOS or IBM i

In the following figure, H1 is the Production node, H2 is the HA node, and H3 is the DR node.

- H1->H2 is the MMIR PPRC pair
- H1->H3 is the MMIR2 PPRC pair
- H2->H3 is the MMIR3 PPRC pair

| Status       | Normal                      |          |
|--------------|-----------------------------|----------|
| State        | Prepared                    | H2       |
| Session Type | Metro Mirror - Metro Mirror |          |
| Active Host  | H1                          |          |
| lecoverable  | Yes                         | Backroom |
| escription)  | (modify)                    |          |
| Copy Sets    | 4 (view)                    |          |
|              |                             | Backroom |
|              |                             | нз       |

#### Metro Mirror-Global Mirror

- Multi Target PPRC support on with IASP Manager(ACS) allows 2 configuration.
  - Metro/Global Mirror
  - 1 synchronous set of pairs providing an RPO of zero data loss
  - 1 asynchronous set of pairs providing an undetermined RPO based on bandwidth and writes
  - Requires 3 DS8870's with 7.4 or newer
  - Requires CSM
  - Requires IBM i 7.1 or higher. This requirement is due to Java requirements for the CSM client
  - CSM can be loaded on any IBM platform including the DS hmc, PPC linux, AIX, windows, zOS or IBM i

In the following figure:

- H1->H2 is the MMIR PPRC pair
- H1->H3 is the GMIR PPRC pair
- H2->H3 is the GMIR2 PPRC pair

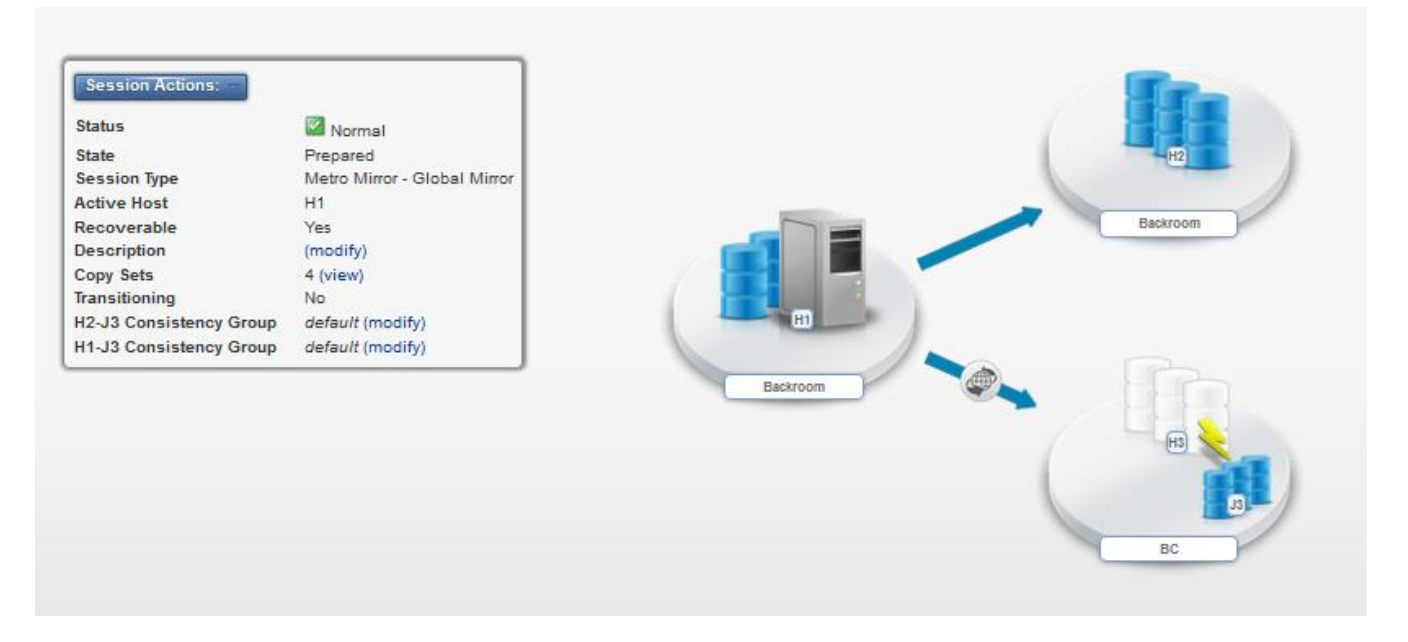

The Production and HA nodes are normally at the same site while the DR node is at a remote location. When the Production node is the source, the GMIR2 PPRC pair is suspended with a status of \*MTIR (Multi-target Incremental Resync). If PPRC is switched, the following table shows the effect:

| PPRC source     | Active PPRC pairs | Inactive PPRC pair       |
|-----------------|-------------------|--------------------------|
| Production node | MMIR and GMIR     | GMIR2 (*MTIR)            |
| HA node         | MMIR and GMIR2    | GMIR (*MTIR)             |
| DR node         | GMIR or GMIR2     | Other GMIR (*INELIGIBLE) |
|                 |                   | MMIR (*GCP)              |

If a GMIR PPRC pair (either GMIR or GMIR2) is specified as symmetric, it is possible to failback to the original source (the Production node for GMIR or the HA node for GMIR2). If not symmetric, GMIR becomes a Global Copy with no failback capability. It does however still have a switchover capability I.e planned switch.

# **3** Planning Considerations

# 3.1 IASP Manager Subsystem Considerations

IASP Manager jobs are submitted by IBM i clustering to the \*JOBQ specified by the \*JOBD associated with the **QLPAR** user profile. The default \*JOBD is QDFTJOBD, and its default \*JOBQ is QBATCH. This \*JOBQ must be configured to allow multiple clustering jobs to run without any delay. Two jobs are submitted for each Copy Services Environment (CSE) CRG.

*Tip: Create a new \*JOBD for clustering that specifies Job Queue QSYSNOMAX. The JOBD parameter of the QLPAR User Profile must be changed to use this new Job Description. This will ensure that all clustering jobs can run as required in the QSYSWRK subsystem.* 

#### 3.1.1 Running IASP Manager in another subsystem

If running in QBATCH or QSYSNOMAX is not a valid option, then it is possible for the environment to be changed so that the jobs run in an independent subsystem. The standard work management objects must be created: subsystem description, job description, job queue and class. Change user profile qlpar to use these objects.

# 3.2 Clustering Security Requirements

Note: Some of the TCP/IP servers used by clustering require that the QUSER user profile's STATUS = \*ENABLED and that it does NOT have \*SECADM or \*ALLOBJ special authority. It must also NOT be expired. If this is not possible, the file /QIBM/ProdData/OS400/INETD/inetd.conf must be changed to use a different profile that matches these requirements.

```
Edit File: /QIBM/ProdData/OS400/INETD/inetd.conf
                                                Column : <u>1</u>
Record :
            10
                of
                       20 by 10
                                                               76 by 126
Control :
# ##### DO NOT MODIFY THIS FILE #####
   # Any changes made to this file will be lost during release upgrade.
   # User-defined services may be defined in file:
     /QIBM/UserData/OS400/INETD/inetd.conf
   # Clustering
   as400-cluster stream tcp wait
                                QUSER /QSYS.LIB/QCSTINETD.PGM QCSTINETD
   #
```

Figure 3-1

The ALWADDCLU (Allow Add to Cluster) network attribute must be appropriately set on the target node if trying to start a remote node. This should be set to \*ANY or \*RQSAUT depending on the environment. If set to \*RQSAUT, then -- Digital Certificate Manager (57xxSS1 Option 34) on IBM i 6.1, or later release.

To change the ALWADDCLU (Allow Add to Cluster) network attribute, use the following green screen command:

CHGNETA (Change Network Attributes) Specify ALWADDCLU = \*ANY or \*RQSAUT

# 3.3 Requirement to coordinate QTIME between all nodes

To prevent simultaneous operations on the same environment, a cluster wide lock per environment has been added, set at the start of SWPPRC, CHKPPRC and STRFLASH operations and released at the end. The default time for automatic release of the lock is 15 minutes, and the time-of-day for the timeout is calculated and communicated to the other nodes in the cluster. Therefore, it is preferable to make sure that the QTIME system value on all systems contain the same time-of-day. You should consider use of the Simple Network Time Protocol (SNTP) TCP server to automate keeping the time synchronized.

Note: If systems are in different time zones or the system times are significantly different, then this locking will work only on the local system.

# 3.4 PowerHA sessions and Multiple Incremental FlashCopies

By default since IASP manager 3.0, all FlashCopies except Global mirror target flashes use PowerHA sessions to control the FlashCopy. With the introduction of multi incremental FlashCopy, there are times when using Global Mirror, that sessions will cause issues to the configuration. A scenario might be where the D-Copy is configured as an incremental flash, and a Global Mirror failover needs to remove that flash with DSCLI.... That will leave an orphaned session in PowerHA and will cause future flashes to fail.

IASP Manager 4.1+ includes the ability to not use PowerHA sessions for any FlashCopy if that is not desirable. The scenarios include

- Any time multiple incremental FlashCopy is used, since using sessions prevents the changing of the session, and removing and recreating the session requires a full background copy to complete again
- Anytime Global Mirror with D-Copy is used

# 4 Pre-requisites before starting toolkit Installation

# 4.1 Configure IBM i clustering on all nodes

Prior to installing IASP Manager, all the nodes that will participate in the Copy Services environment must be active in an IBM i cluster and device domain. This allows the IASPs to be flashed or PPRCed or switched to another partition and made available. IASP Manager also relies on clustering for all intersystem communication.

# 4.2 Install HA Switchable Resources (57xxSS1 Option 41)

HA (High Availability) Switchable Resources (57xxSS1 Option 41), is required to run IASP Manager.

# 4.3 Install PowerHA (5761HAS) or IBM PowerHA for i (5770HAS)

A separate licensed program, **IBM i HASM (High Availability Storage Manager, 5761HAS) or IBM PowerHA for i (5770HAS),** is required. This provides system objects (ASP Copy Descriptions) for IASP Manager information formerly stored in the QUSRSYS/QIASPWORK and QUSRSYS/QIASPVOLS files. When migrating an environment, there is an option to import the information from these files into the new ASP Copy Descriptions.

## 4.4 Install DSCLI on IBM i Partitions

To install DSCLI on each of the partitions that will use IASP Manager, use the DSCLI CD shipped with the DS8000 or download the appropriate code from Fix Central - run the install of the DSCLI for Windows. The first screen has an option of installing on IBM i. A pop-up window appears on the device running the command. The window prompts you for the partition name (or IP address), user name and password. Supply the requested information and press **Enter**. The install wizard for DSCLI is launched. Take all defaults presented by the wizard.

# 4.5 Install Copy Services Manager (CSM)

If CSM servers are being used, they must be installed and configured. Use of two CSM servers is strongly recommended to achieve higher availability, and IASP Manager requires that both have the same User ID and password. CSM must be at level 6.1.4 or later.

#### 4.5.1 Copy the CSM .jar files to IBM i systems

If CSM servers are being used, the jar files containing the CSM communication API's must be copied from one of the servers to each of the IBM i systems participating in the high availability solution.

The jar files to be transferred via binary ftp are found in the CSM server directory ~csmserver install path/CSM/CLI/lib and should be ftp'ed to /QIBM/QZRDHASM/CSMLIB

- For windows, this is normally C:\Program FilesIBM
- For Unix, Linux and IBM i  $i is normally \langle opt | IBM \rangle$

All of the jar files need to be copied to every IBM i partition participating in the environment.

#### 4.5.2 Create a preventReadFromSecondary file

To work correctly with IBM, the CSM servers must also have a file created to ensure that the DS8K LUN's are prevented from allowing reads when they are the target of a PPRC configuration. To create this file, use the OS to create an empty file at

~csmserver install path/csm/liberty/wlp/usr/servers/csmServer/etc/preventReadFromSecondary

#### Note: this is case sensitive and must be done on BOTH CSM servers!!

Example. On windows, you can use command

 $type\ Nul > "C: \ Program\ Files \ IBM \ CSM \ liberty \ wlp \ usr \ servers \ csm \ Server \ etc \ prevent \ Read \ From \ Secondary \ usr \ servers \ etc \ prevent \ Read \ From \ Secondary \ usr \ server \ etc \ prevent \ Read \ From \ Secondary \ usr \ servers \ etc \ prevent \ etc \ prevent \ prevent \ prevent \$ 

# 4.6 Restore the IASP Manager Library and Licensing

IASP Manager and its supporting objects are contained in one library:

• QZRDHASM - The IASP Manager IASP Manager library

## 4.6.1 Request the QZRDHASM library from IBM Systems Lab Services

You should have received the following via e-mail:

- 1. PowerHA Tools for IBM i IASP Manager Installation Guide (this document).
- 2. PowerHA Tools for IBM i IASP Manager Users Guide.
- 3. Product access codes for IASP Manager tailored to the specific IBM i systems on which IASP Manager will be installed.

The IASP Manager library can be obtained in 2 ways.

- 1) A Systems Lab Services representative may deliver the code during the implementation. This will be normal for a new installation
- 2) Send a note to <u>rchclst@us.ibm.com</u> requesting a copy of the library. The library will be sent in a zipped format which is typically < 4MB. If this is too large, please specify this, and a temporary FTP site will be set up for a download.

#### 4.6.2 Load the IASP Manager save file onto your IBM i systems

The previous steps obtained a single save file, saved from an IBM i system, compiled for i 6.1, or higher.

To load the IASP Manager save file onto your IBM i systems, use FTP. Unzip the phatools410.savf into a directory on your PC and in a DOS window, enter:

- 1. cd <directory containing files you just unzipped>
- 2. **ftp** <IBM i system name>
- 3. binary
- 4. quote site namefmt 1
- 5. put phatools<release number>.savf (such as phatools410.savf)
- 6. **quit**

The save file is placed in library QGPL unless your create default library is set differently.

#### 4.6.3 Restore the library for the initial install

To restore the library from the save file, use the following green screen command:

#### RSTLIB SAVLIB(QZRDHASM) DEV(\*SAVF) SAVF(QGPL/phatools< release number>)

#### Note: Replace QGPL with your default library if it is set differently.

#### 4.6.4 Distribute required objects to other libraries

- 1. Run the **QZRDHASM/RUNSETUP** command to distribute required objects to other libraries. The following steps are performed:
  - a. Ensures that the journal and journal receiver QIASP are in library QUSRSYS.
  - b. Ensures that the IASP Manager upgrade of DSCLI is installed. Note: A QDSCLI save file is in library QZRDHASM
  - c. Restores TransferAcsCsmJava.jar to the IFS at /QIBM/Qzrdhasm/csmlib
- 2. If you are upgrading from a prior version of the Toolkit, it may be necessary to follow the steps for Upgrade Process from Copy Services toolkit in Chapter 2.
- 3. After RUNSETUP is run, library QUSRSYS contains the following IASP Manager objects:
  - QIASP \*JRNRCV
  - QIASP \*JRN
  - QIASPCNN \*FILE PF-DATA

#### 4.6.5 Add the license key

Add the license key by entering the following green screen commands:

- ADDLIBLE QZRDHASM
- ADDPRDACS ACSCDE(<code>) (where <code> is the license key provided in the e-mail from IBM.)

The license key enables use of IASP Manager commands. The key is unique for each of the following:

- The system on which IASP Manager is installed.
- The IASP Manager capabilities to be used (FlashCopy, PPRC, Global Mirroring)
- The model of the IBM System Storage device in use (DS6000 or DS8000)

# 4.7 Change IASP Manager Object Ownership

All IASP Manager objects are shipped as owned by QPGMR, and the \*PUBLIC has \*CHANGE authority to them. It is recommended to change the authorities to the objects in the QZRDHASM library based upon the security guidelines of your organization.

# 4.8 DSCLI for DS8000 Overview

IASP Manager has the capability of automatically running scripts to perform the necessary DSCLI operations to manage the external storage. Using the automated scripting function eliminates the need for access to the Storage Manager Console (SMC) or storage device GUI to manually run Copy Services functions.

In order to use DSCLI and scripting, the following steps must be performed:

- 1. Establish a user with admin authority on the SMC.
- 2. Install the DSCLI on IBM i partitions.
- 3. Create DSCLI profiles on IBM i partitions.
- 4. Set up a password file on IBM i partitions. ( 4.1 and below only. 4.2+ uses the new security )
- 5. Test the password file and SMC user.
- 6. Create scripts to be run by IASP Manager.

Three additional topics must also be considered when using DSCLI scripts:

- 1. Upgrading the SMC and DSCLI code
- 2. Running scripts interactively
- 3. Choosing the correct PPRC source

## 4.8.1 Establish an SMC User for DSCLI

If the DS MGT toolkit is included, use STRDSMGT option 20 to perform user profile creation and password storing.

If the DS MGT toolkit is not available you can use either the GUI functions or a DSCLI command to create a new user named qlpar. Before creating the usere "qlpar," verify that it doesn't already exist on the DS8000 by running the following DSCLI command:

lsuser

To create the new user with DSCLI, run the following command:

#### mkuser -- pw <- password> -- group admin qlpar

The password used when running this command is a one time password. It *must* be changed the first time you use the SMC. Therefore, do not use your desired password when running this command. After creating the user, the first action you must perform is to sign on to the DSCLI using the qlpar profile and change the password to your desired value using the **chuser** command.

#### chuser -pw <password>

#### 4.8.2 Setting up the DSCLI Password Files on 4.1 and below

Note, if using 4.2 or newer, this section is no longer required.

If the DS MGT toolkit is included, use STRDSMGT option 20 to perform user profile creation and password storing.

#### 4.8.3 Setting up a pwfile on IBM i partitions

Each partition that uses IASP Manager must have a pwfile, /QIBM/QZRDHASM/sec.dat, that contains entries for all storage servers to which it must communicate. The DSCLI that is installed on the partition is used to create and populate the pwfile.

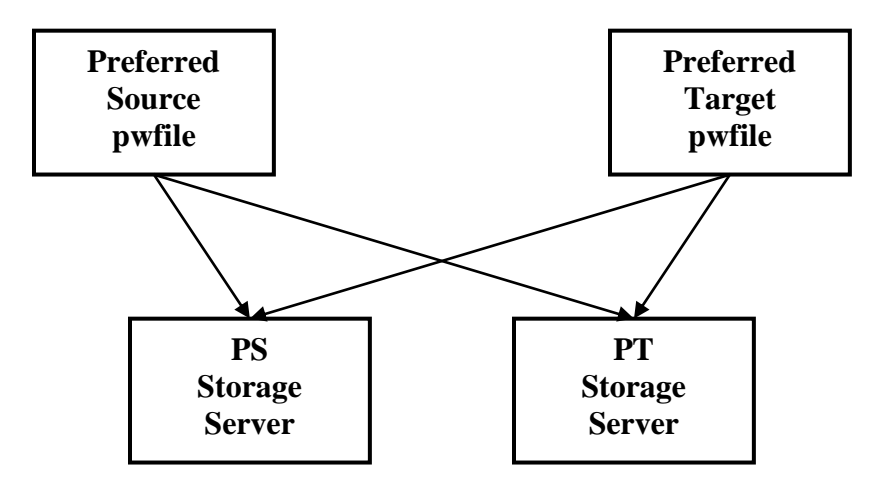

Figure 4-1

- Run the following green screen commands:
   a. ADDLIBLE QDSCLI
- b. DSCLI (and press F4=Prompt)
  2. The DSCLI command prompt screen is displayed:

| Run Copy Services (DSCLI)                                                                      |
|------------------------------------------------------------------------------------------------|
| Type choices, press Enter.                                                                     |
| Script: *NONE or name                                                                          |
|                                                                                                |
| Profile                                                                                        |
|                                                                                                |
|                                                                                                |
| Bottom<br>F3=Exit F4=Prompt F5=Refresh F12=Cancel F13=How to use this display<br>F24=More keys |

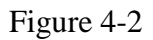

- 3. Key the following information and press Enter:
  a. Script = \*none
  4. The remainder of the parameters are displayed:

| Run Cor                                       | y Services (DSCLI)                               |
|-----------------------------------------------|--------------------------------------------------|
| Type choices, press Enter.                    |                                                  |
| Script: *NONE or name                         | ≻ <u>*NONE</u> .                                 |
|                                               |                                                  |
| Profile                                       | *DEFAULT .                                       |
|                                               |                                                  |
| HMC1                                          | *PROFILE .                                       |
| HMC2                                          | *PROFILE .                                       |
| Password                                      | '/ibm/dscli' .                                   |
| DSCLI CMD                                     |                                                  |
| F3=Exit F4=Prompt F5=Refresh<br>F24=More keys | Bottom<br>F12=Cancel F13=How to use this display |

#### Figure 4-3

- 5. Key the following information and press Enter:
  - a. HMC1 = <IP address of HMC/SMC of storage server>
  - *b. HMC2* = **<IP** address of second HMC/SMC>, if used
  - c. User = qlpar
  - d. Password = <password for qlpar>
  - e. DSCLI CMD = \*int
- 6. The DSCLI command entry screen appears.

Figure 4-4

7. Enter the following command, with <*ipaddr1*> = the IP address of the HMC/SMC for the storage server to which DSCLI is communicating and <*password*> = the password for qlpar. Optional <*ipaddr2*> = the IP address of a second HMC/SMC attached to the same storage server.

# managepwfile –action add –pwfile /QIBM/QZRDHASM/sec.dat -mc1 <ipaddr1> -mc2 <ipaddr2> -name qlpar -pw <password>

- 8. Repeat step 7 for each of the other storage servers to which the partition must communicate. ( Note, it does not matter which DS you chose to attach to, this information is stored on the local IBM i system only )
- 9. After completing the pwfile on the Preferred Source node, repeat steps 1 through 8 on the Preferred Target.

#### Example:

- 1. Run DSCLI on the Preferred Source to the PS storage server
- 2. Run managepwfile with  $\langle ipaddr 1 \rangle = IP$  address of PS storage server
- 3. Run managepwfile with  $\langle ipaddr 1 \rangle = IP$  address of PT storage server
- 4. Run DSCLI on the Preferred Target to the PS storage server
- 5. Run managepwfile with  $\langle ipaddr 1 \rangle = IP$  address of PS storage server
- 6. Run managepwfile with  $\langle ipaddrl \rangle = IP$  address of PT storage server

This creates the password files needed to automatically run DSCLI commands from IASP Manager on either node.

# **5** Copy Services Cluster Resource Group Configuration Steps

If installing FlashCopy, IASP Manager must be installed on both the Production node and the FlashCopy node.

If installing PPRC, IASP Manager must be installed on both the Production node and the HA / DR node.

Note: In an environment with both PPRC and FlashCopy, IASP Manager will be installed on all nodes.

# **5.1** Create the IASP Device Description

Prior to configuring a new copy services environment, the following should be checked:

- 1) Cluster and device domain must be created for all nodes participating in this environment.
- 2) All nodes in the cluster are started. This includes nodes not participating in this environment to ensure that the new cluster resource group information is correctly stored on each node.
- 3) Create the Independent Auxiliary Storage Pool (IASP) on the Preferred Source node.
- 4) The FlashCopy and PPRC target nodes have the IASP device description(s) created on them for the IASP group. If they do not exist, they cannot be varied on during the first switchover. Use the CRTDEVASP command to create each IASP (primary and secondary's). Note: The Resource name should be the same as the IASP name.

# 5.2 Create a QLPAR User Profile.

This profile needs \*ALLOBJ, \*JOBCTL, \*SERVICE and \*IOSYSCFG special authorities. However, it should be set to have no password to prevent use of the profile. Use the **CRTUSRPRF** command with:

- ✓ USRPRF(QLPAR)
- ✓ PASSWORD(\*NONE)
- ✓ SPCAUT(\*ALLOBJ \*JOBCTL \*IOSYSCFG \*SERVICE)
- ✓ TEXT(PowerHA tools user profile)

Explanation of use of QLPAR

QLPAR is used by IASP Manager for all access to the DSCLI scripts and results, as well as clustering functions. The DSCLI is provided by the IBM storage team and is used across all platforms.

\*ALLOBJ - required to access DSCLI scripts and results. Without this, DSCLI created result files cannot be accessed.

\*JOBCTL. - Required to vary off an IASP as part of a switch over

\*IOSYSCFG - Required for working with the hardware as part of a switchover or FlashCopy

\*SERVICE – Required for resetting the hardware as part of a switchover or FlashCopy

Note: QLPAR must be enabled to allow a user without \*SECADM to adopt it. Note: Change from previous release: The IASP Manager Main Menu option 1 cannot be used for IASP Manager.

# 5.3 Copy Services Cluster Resource Group (CRG)

*Note: Regardless of the node where the CRG is created, it is propagated to all nodes in the cluster.* 

The cluster resource group is used by the IASP Manager to communicate between all the nodes that are participating in the environment. Creating the cluster resource group requires that the nodes involved must be active at the time of running the command, and all node names used are valid in the cluster.

After creating the Cluster Resource Group, a CRG of type \*Data will exist in the cluster. This CRG cannot be started. It is used to submit exit programs as required.

# 5.4 Create the Cluster Resource Group (CRTCSEDTA)

1. Key CRTCSEDTA and press Enter.

| Create CSE CRG                           |                |  |
|------------------------------------------|----------------|--|
| Supply all required values, press Enter. |                |  |
| CRG Name                                 | Name           |  |
| Use                                      | *IASP, *SYSTEM |  |

- 2. On the first *Create CSE CRG* screen, key the following information and press Enter.
  - *a. CRG Name* = <**name of CRG used to manage the environment**> If this CRG will be used for PPRC, then the CRG name must match the IASP name.
  - *b.* Use = **\*IASP or \*SYSTEM \*** System is for full system replication

| Create CSE CRG                           |                      |  |  |  |
|------------------------------------------|----------------------|--|--|--|
| Supply all required values, press Enter. |                      |  |  |  |
| CRG Name                                 |                      |  |  |  |
| Use *IASP                                |                      |  |  |  |
| Copy type                                | *FLASH, *PPRC, *BOTH |  |  |  |

3. On the second *Create CSE CRG* screen, key the following information and press **Enter**. *Copy type* = **Enter the correct value for what this CRG will be used for. Either PPRC, FlashCopy or both.** 

| Ci                                | reate CSE CRG       |                 |        |
|-----------------------------------|---------------------|-----------------|--------|
| Supply all required values, press | Enter.              |                 |        |
| CRG Name                          | <crgname></crgname> |                 |        |
| Use                               | *IASP               |                 |        |
| Copy type                         | *вотн               |                 |        |
| Preferred production node         |                     | Name            |        |
| Preferred MMIR PPRC backup node   |                     | Name            |        |
| Preferred GMIR PPRC backup node   |                     | Name            |        |
| Preferred LUN PPRC backup node    |                     | Name            |        |
| Preferred MMIR2 PPRC backup node  |                     | Name            |        |
| Multi-target replication          | *NONE               | *NONE, *MG, *MM |        |
| First FlashCopy:                  |                     |                 |        |
| Target node                       |                     | Name            |        |
| Environment                       |                     | Name            |        |
| SVC PPRC information:             |                     |                 |        |
| Device Cluster Resource Group     | *NONE               | Name            |        |
|                                   |                     |                 | Bottom |
| F1=Help F3=Exit F12=Cancel        |                     |                 |        |

On the third *Create CSE CRG* screen, the information will change based on the Copy Type chosen above. Enter the correct node information into the appropriate lines on the screen. Note... it is never possible to use all the lines... every configuration will result in some lines left blank. The possible entries are as follows

# • *Preferred production node* = <**name of Production node system**> **This entry must always be filled in**

#### In the Replication section

- Preferred MMIR PPRC backup node = <name of MMIR backup node system> This entry must be filled in if any of Metro Mirror will be used
- Preferred GMIR PPRC backup node = <name of GMIR backup node system> This entry must be filled in if any of Global Mirror will be used
- Preferred LUN PPRC backup node = <name of LUN switching node> This entry must be filled in if any of LUN switching will be used
- *Preferred MMIR2 PPRC backup node* = (leave blank if not Multi-target \*MM; else <name of MMIR2 backup node system>)
- *Multi-target replication* = **\*NONE**, **\*MG** (Metro Mirror and Global Mirror targets) or **\*MM** (two Metro Mirror targets)

Dependencies.

- If Multi Target replication is \*NONE, then only 1 of Preferred MMIR PPRC backup node or Preferred GMIR PPRC backup node can be entered. Preferred MMIR2 PPRC backup node must be left blank.
- If \*MG is selected, then both Preferred MMIR PPRC backup node and Preferred GMIR PPRC backup node must be selected
- If \*MM is selected, then both Preferred MMIR PPRC backup node and Preferred MMIR2 PPRC backup node must be selected

#### In the FlashCopy section

- o First FlashCopy Target node = <name of FlashCopy node system>
- o Environment = <name of First FlashCopy CSE environment>
- SVC PPRC information:
  - Device Cluster Resource Group = \*NONE This option is for use with SVC/V7K environments where a V7K FlashCopy source is controlled by a PowerHA Device CRG. If creating a CRG for a V7K/SVC environment, and the environment will also use a PowerHA CRG to manage replication, enter the PowerHA CRG name to allow STRFLASH to correctly determine the primary node.

The CSE CRG has now been created. However some additional data or extra FlashCopy Nodes in the CRG may still be entered. To edit the CRG, key green screen command **CHGCSEDTA <CRGname>** and press **Enter**. The first of two *Change IASP CRG Data* screens appears.

# 5.5 Change the Cluster Resource Group (CHGCSEDTA)

Multiple screens have been collapsed into a single screen here so all option can be seen. What shows will vary based on the Copy Type in the CRG

| Change CSE CRG Data                      |         |                             |  |  |  |
|------------------------------------------|---------|-----------------------------|--|--|--|
| Supply all required values, press Enter. |         |                             |  |  |  |
| Cluster Resource Group Name . :          | CRG     |                             |  |  |  |
| Copy type                                | *BOTH   | *FLASH, *PPRC, *BOTH        |  |  |  |
| Independent ASP Name                     | CRG     | Name                        |  |  |  |
| Preferred production node                | SOURCE  | Name                        |  |  |  |
| Current production node                  | SOURCE  |                             |  |  |  |
| MMIR PPRC information:                   |         |                             |  |  |  |
| Preferred backup node                    | TARGET  | Name                        |  |  |  |
| PPRC status                              | *READY  | *READY, *INCOMPLETE, number |  |  |  |
| PPRC direction                           | *NORMAL | *NORMAL, *REVERSED          |  |  |  |
| GMIR PPRC information:                   |         |                             |  |  |  |
| Preferred backup node                    |         | Name                        |  |  |  |
|                                          |         |                             |  |  |  |

| LUN PPRC information:                 |          |                         |
|---------------------------------------|----------|-------------------------|
| Broforrod backup podo                 |          | Namo                    |
| FIETETIEU Dackup noue                 |          | Name                    |
| MATR2 DDDC information.               |          |                         |
| MMIRZ PPRC information:               |          |                         |
| Preferred backup node                 |          | Name                    |
|                                       |          |                         |
| Automatic PPRC Replicate              | *YES     | *YES, *NO               |
| Multi-target                          | *NONE    | *NONE, *MG, *MM         |
|                                       |          |                         |
| FlashCopy information:                |          |                         |
| FlashCopy node                        | FLASH    | Name                    |
| Environment name                      | FLASHENV | Namo                    |
|                                       | *NONE    |                         |
|                                       | ^ NONE   | ANONE, AFLASHED, Humber |
| Warm flash                            | *YES     | *YES, *NO               |
| Incremental flash                     | *NO      | *YES, *NO               |
| Use Power HA sessions                 | *YES     | *YES, *NO               |
|                                       |          |                         |
| Second FlashCopy information:         |          |                         |
| FlashCopy node                        |          | Name                    |
|                                       |          |                         |
| Third FlashCopy information:          |          |                         |
| FlachConv. and                        |          | Neme                    |
| Flashcopy node                        |          | Name                    |
|                                       |          |                         |
| Fourth FlashCopy information:         |          |                         |
| FlashCopy node                        |          | Name                    |
|                                       |          |                         |
| Fifth FlashCopy information:          |          |                         |
| FlashCopy node                        |          | Name                    |
|                                       |          |                         |
| Sixth FlashCopy information:          |          |                         |
| FlashCopy node                        |          | Name                    |
|                                       | <u> </u> | Italic                  |
| SVC DDDC information:                 |          |                         |
| SVC PPRC INFORMACION:                 | +110117  |                         |
| Device Cluster Resource Group         | *NONE    | Name, *NONE             |
|                                       | •        |                         |
| Request type                          | 0        | Number                  |
| Auto start cluster                    | *YES     | *YES, *NO               |
| Wait time                             | 60       | Number of seconds       |
| Suspend timeout                       | 2        | Number of seconds       |
| Message Queue                         | *SYSOPR  | name, *SYSOPR           |
| Library                               |          | Library name            |
| ··· · · · · · · · · · · · · · · · · · |          | - 4                     |
|                                       |          |                         |
|                                       |          | Bottom                  |
| El-Holp E2-Evit E12-Corcol            |          | Bottom                  |
| LI-UGUCGT LIZECSUCET                  |          |                         |

Any information in this screen can be modified to change the Copy Services Type used, the nodes in the CRG etc. Additional FlashCopy nodes can be added or removed from this screen

Verify/modify the following information in the CRG; then press Enter.

- *Copy type* = **\*PPRC \*FLASH or \*BOTH**
- *Independent ASP Name* = **<IASPname>** (If different from CRG name)
- *Preferred production node* = <**name of Production node**>
- For PPRC nodes, use the information in the creation section above

• For FlashCopy nodes, add or remove as required and check the addition FlashCopy information section below.

Additional FlashCopy information:

- o FlashCopy node = <name of FlashCopy node>
- *FlashCopy status* = **\*NONE**
- *Warm flash* = **\*YES** or **\*NO** << **\***YES leaves the Production IASP varied on
- Incremental flash = \*YES or \*NO << \*YES requests that only changed data since the last flash should be written
- Use PoweHA Session = **\*YES or \*NO**. Allows turning of the use of PowerHA sessions for special environments like Global Mirror Target copies.

Additional information:

- Automatic PPRC Replicate = \*YES or \*NO << \*NO causes IASP Manager not to automatically start replication after a switch. This option is useful if you want to keep the original copy static while making changes to (i.e., upgrading) the other copy (not displayed if Preferred backup node is blank).
  - Request type = 0 << The CSE CRG must have a Request type of 0 before editing is allowed. Since the CRG is newly created this field should already be 0.</li>
- Auto start cluster = \*YES or \*NO << \*YES allows IASP Manager to try to start any required nodes when attempting a SWPPRC. \*NO may be appropriate if other clustering products are installed.
- *Wait time* = 60 << This value determines how long to wait for the IOA to reset and the disks to report in before starting the vary on of the IASP.
- Suspend timeout =  $2 \ll$  This value does not apply to PPRC.
- *Message Queue* = **\*SYSOPR** << default
- o Library = <blank>

## **5.6** View the CSE CRG (DSPCSEDTA Command)

To view a CSE CRG, use the **DSPCSEDTA** <**CRGname**> green screen command.

Display CSE CRG Data Press Enter to continue. Cluster Resource Group Name . : <CRGname> \*BOTH Copy type . . . . . . . . . . . . . Independent ASP Name . . . . . : <IASPname> Preferred production node . . : SOURCE Current production node . . . : SOURCE MMIR PPRC information: Preferred backup node . . . : TARGET PPRC status . . . . . . . : \*READY PPRC direction . . . . . . : \*NORMAL Automatic PPRC Replicate . . . : \*YES Multi-target replication . . . : \*NONE More... F1=Help F3=Exit F12=Cancel

Figure 5-1

1. To display the second *Display CSE CRG Data* screen, press **Page Down**.

| Displa                                                 | ay CSE CRG Data                                             |
|--------------------------------------------------------|-------------------------------------------------------------|
| Press Enter to continue.                               |                                                             |
| FlashCopy information:<br>FlashCopy node               | FLASH<br>FLASHENV<br>*NONE<br>*YES<br>*NO<br>*YES *YES, *NO |
| SVC PPRC information:<br>Device Cluster Resource Group | *NONE Name, *NONE                                           |
| Request type                                           | 0<br>*YES<br>60<br>2<br>*SYSOPR                             |
| F1=Help F3=Exit F12=Cancel                             | Bottom                                                      |

Figure 5-2

# 5.7 FlashCopy Exit Program on FlashCopy Nodes

#### 5.7.1 V6R1

It is extremely important not to vary on an IASP on a FlashCopy node if the disk does not contain the correct data. This only applies to FlashCopy NoCopy where remnants of previous changes will remain on the disk. However, IASP Manager will apply the exit program logic regardless of flash type.

# Varying on an IASP when a Flash is not active can require a full reload of the FlashCopy partition.

For V6R1, IASP Manager will check for a registered entry of either QZRDIAFCXT or QZRDCUSTOM in library QZRDHASM on every STRFLASH, and if it is not found, QZRDIAFCXT will be automatically registered.

QZRDCUSTOM is checked so that a custom registered exit program can be used instead of the default program shipped with IASP Manager.

The command to register this program and removal information is shown below.

#### ADDEXITPGM EXITPNT(QIBM\_QDC\_VRYEXIT) FORMAT(PRON0100) PGMNBR(\*LOW) PGM(QZRDHASM/QZRDIAFCXT) CRTEXITPNT(\*YES) PGMDTA(\*JOB 8 DEVDASPD)

To unregister the program, use the RMVEXITPGM and remove the appropriate entry or \*all from QIBM\_QDC\_VRYEXIT format PRON0100

#### 5.7.2 V7R1 and above

With V7R1, the new process that removes the disk from SLIC also removes the headers on the LUNS which identify them as configured disk units. This means we no longer have to resister the exit program for FlashCopy partitions as the disk will show as non configured disk after an ENDFLASH has run.

When running the STRFLASH command, the registered exit programs for IASP vary on will be checked, and if we find QZRDIAFCXT registered, *it will be removed*.

# 6 Configuring a new CSE Environment

This section covers creating the necessary scripts and profiles for FlashCopy, PPRC, or LUN Switching:

**Note:** PPRC and LUN Switching environments can be created on any node in the cluster. Clustering assures that the information is copied to all nodes. However, FlashCopy environments must be created on the FlashCopy node.

1. Key WRKCSE and press Enter.

|                          | Copy Services Environments  |                    |
|--------------------------|-----------------------------|--------------------|
| Type options, press Ente | er.                         |                    |
| 1=Add 2=Change           | 4=Delete 5=Display          | 12=Work with       |
| 14=List Stream files     | 16=Define host connections  | 18=Make PPRC Paths |
|                          |                             |                    |
| Opt Name Type            | Text                        |                    |
|                          |                             |                    |
|                          |                             |                    |
|                          |                             |                    |
|                          |                             | Bottom             |
| Command                  |                             |                    |
| ===>                     |                             |                    |
| F1=Help F3=Exit F4=P     | Prompt F9=Retrieve F10=View | w log F12=Cancel   |
| F14=List All             |                             |                    |

Figure 6-1

- 2. Key the following and press Enter:
  - *a. Opt*: **1=Add**
  - b. Name: = <name of environment> for FlashCopy, PPRC, or LUN Switching. Note: The environment name must be the name of the CRG that controls the environment.

|                         | Add an Environment  |                        |
|-------------------------|---------------------|------------------------|
| Enter Copy Service Type |                     |                        |
| Environment name :      | <envname></envname> |                        |
| Copy Service Type       |                     | FLASH, GMIR, LUN, MMIR |

Figure 6-2

3. Key the Copy Service Type and press Enter.

#### 6.1 FlashCopy for DS8K environment example

```
Add an Environment
Enter Copy Services and ASP information
  Environment name . . . :
                             SEKIU
  Copy Service Type . . :
                             FLASH
  Flash Target node . . .
                             FLASHTGT
                                                       Name
                                                       DS8K, SVC
  Storage Type . . . . . .
                             DS8K
ASP/SVC Copy Descriptions:
  Preferred Source . . . .
                                                       Name, *NONE
  Preferred Target . . . .
                                                       Name, *NONE
```

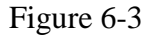

- 1. Key the following information and press Enter.
  - a. ASP Copy Description for *Preferred Source* (meaningful name)
  - b. ASP Copy Description for *Preferred Target* (meaningful name)

If there is a QIASPWORK file (from a previous version of the Copy Services toolkit), and it has an entry that matches the Environment name and Copy Service Type, the following screen will appear:

```
Add an Environment
Enter Copy Services and ASP information
 Environment name . . . : SEKIU
 Copy Servic
 Flash Targe :
                       Import Environment Information
                                                              :
 Storage typ :
                                                              :
           : Do you want to import environment information from the
                                                              :
ASP/SVC Copy : prior Copy Services Toolkit? This can import the
                                                              :
 Preferred S : information contained in QIASPWORK and QIASPVOLS files
                                                              :
 Preferred T : located in library QUSRSYS.
                                                              :
           : Press Press F10 to import data, or F12 to skip import.
                                                              :
                                                              :
           :
                                                              :
           : F1=Help F3=Exit F12=Cancel
                                                              :
F1=Help
       F3= :
                                                              :
           :....:
```

Figure 6-4

Press F10 to continue (import), or F12 to skip importing data and move to the next screen with no data.

| Change a FLASH Environment             |      |
|----------------------------------------|------|
| Type choices, press Enter.             |      |
|                                        |      |
| Environment name SEKIU                 |      |
|                                        |      |
| Storage Type DS8K                      |      |
|                                        |      |
| Flash Copy Power HA, ASP information:  |      |
| Device name <u>SEKIU</u>               | Name |
| Source Copy Description <u>CPYDSRC</u> | Name |
| Target Copy Description <u>CPYDTGT</u> | Name |
|                                        |      |
| System Node names:                     |      |
| Source Node                            | Name |
| Target Node                            | Name |
|                                        |      |
|                                        |      |
|                                        | More |
| F1=Help F3=Exit F12=Cancel             |      |

Figure 6-5

| Change a FLA                   | ASH Environment        |
|--------------------------------|------------------------|
| Type choices, press Enter.     |                        |
| CRG information:               |                        |
| Primary ASP                    | <u>nnn</u> 33 - 255    |
| Secondary ASP                  | *NONE 33 - 255,        |
|                                | *NONE                  |
| Secondary ASP                  | <u>*NONE</u> 33 - 255, |
|                                | *NONE                  |
| Secondary ASP                  | <u>*NONE</u> 33 - 255, |
|                                | *NONE                  |
|                                |                        |
| FlashCopy DS unit information: |                        |
| Device                         | Name                   |
|                                |                        |
|                                | More                   |

Figure 6-6

| Change a FLASH Environment       |                              |
|----------------------------------|------------------------------|
| Type choices, press Enter.       |                              |
| Flash Copy IASP Manager options: |                              |
| Full FlashCopy <u>*NO</u>        | *YES, *NO                    |
| Resync FlashCopy *NO             | *YES, *NO                    |
| Multi incremental resync *YES    | *YES, *NO                    |
| Space Efficient FlashCopy *NO    | *YES, *NO                    |
| Shared *NO                       | *YES, *NO                    |
| Target PPRC *NO                  | *YES, *NO                    |
| GMIR D-Copy target flash *NO     | *YES, *NO                    |
| Varyon Source IASP *YES          | *YES, *NO                    |
| Quiesce Action *NONE             | *NONE ,                      |
|                                  | *QUIESCE                     |
|                                  | *FRCWRT                      |
| Connect hosts *CURRENT           | <b>*NO</b> , <b>*CURRENT</b> |
|                                  | *ATTEMPT                     |
|                                  | *REQUIRED                    |
| Wait for Completion <u>*YES</u>  | *YES, *NO                    |
|                                  | More                         |
|                                  |                              |

Figure 6-7

| Change a FLASH Environ              | ment                |
|-------------------------------------|---------------------|
| Type choices, press Enter.          |                     |
| Completion timeout <u>180</u>       | 30 - 600<br>minutes |
| Exit program <u>*NONE</u>           | Name, *NONE         |
| Library                             | Library name        |
| GMIR CG timeout <u>60</u>           | 0 - 60 minutes      |
| GMIR CG Failure Action <u>*FAIL</u> | *FAIL,<br>*CONTINUE |
| Storage Connection information:     |                     |
| Flash hmc1                          | IPv4                |
| Flash hmc2                          | IPv4                |
| QLPAR password                      |                     |
| Comment:                            |                     |
| Text                                |                     |
|                                     | Bottom              |

Figure 6-8

- 2. Key the following information and press Enter.
  - System Node names:
    - *a.* Source Node name = <**name of Production node**>
    - *b. Target Node* name = <**name of FlashCopy node**>

CRG information:

- *c. Primary ASP* = **<number>** (33-255)
- *d.* Secondary ASPs = **<number>** (33-255, if desired to override the default of \*NONE)

On the first *More*... page:

Flash Copy DS unit information:

*e. Device* = **<storage server ID>** (e.g., IBM.2107-ABC1234)

On the second More... page:

Flash Copy IASP Manager options:

- f. Full FlashCopy = \*YES, if desired to override the default of \*NO Note: \*NO means FlashCopy no copy
- *g. Resyncflash Copy* = **\*YES**, if desired to override the default of **\*NO Note: \*YES** requires Full FlashCopy **\***YES
- h. Space Efficient FlashCopy = \*YES, if the FlashCopy volumes are TSE volumes Note: \*YES requires Full FlashCopy \*NO
- *i.* Shared = \*YES, if desired to override the default of \*NO
   Note: \*YES allows this FlashCopy environment to be visible from all nodes in the cluster. Only one such FlashCopy environment may exist with this environment name. Scripts can thus exist on all nodes but changes to this environment may only be made on the Flash target node.
- *j.* Target PPRC = \*YES, if this FlashCopy target is also the source of a PPRC relationship

- *k. GMIR D-Copy target flash* = **\*YES**, if this flash will be at the Target of Global mirror ( in either direction )
- *l. GMIR Multi incremental* = **\*YES** or **\*NO.** This specifies if multiple incremental FlashCopies will be used
- *m.* Varyon Source IASP = **\*YES** or **\*NO**
- *Quiesce Action* = \*QUIESCE or \*FRCWRT
   \*QUIESCE = Flush memory to disk and temporarily suspend PPRC during the flash
   \*FRCWRT = Flush memory to disk but do NOT suspend PPRC during the flash

*Connect hosts* = \*CURRENT or \*ATTEMPT or \*REQUIRED or \*NO \*CURRENT = Use the host connect logic from prior versions of ACS.
 \*ATTEMPT = Attempt to connect host volumes.
 \*REQUIRED = Connections to all host volumes are required.
 \*NO = Do not attempt to connect host volumes.

*p.* Wait for Completion = **\*YES** or **\*NO** << Completion of the FlashCopy process

And on the third More ... page:

- *q.* Completion timeout = <number> << 30 600 minutes
- *r. Exit program and Library* = **\*NONE** or the name of a user-supplied program
- s.  $GMIR\ CG\ timeout = <$ number>  $<< 0 60\ minutes << Time for wait for CG consistency$
- *t. GMIR CG Failure Action* = **\*FAIL** or **\*CONTINUE**

Storage Connection information:

- *u. Flash hmc1 and hmc2* = < **SMC IP addresses**> (hmc1 required)
- *v. QLPAR password* = **<password>** for the qlpar user on the SMC. This is required during an add, but optional on a change.

Comment:

*w. Text* = **<descriptive text>** 

| Add, Change or Delete Volumes     |                              |                                        |                                    |                                      |
|-----------------------------------|------------------------------|----------------------------------------|------------------------------------|--------------------------------------|
| Environmen<br>Type<br>Volume set: | t.:<br>:<br>s.:              | SEKIU<br>FLASH<br>O                    | Source device :<br>Target device : | IBM.2107-ABC1234<br>IBM.2107-ABC1234 |
| Type Volume (<br><;<br>Opt Vo<br> | options<br>Source><br>olumes | ; 1=Add, 2=Change,<br>Flash<br>Volumes | 4=Delete, press Enter.             |                                      |
| F1=Help F3:                       | =Exit                        | F12=Cancel                             |                                    | Bottom                               |

Figure 6-9

- *3.* Key the following information and press **Enter**.
  - *a. Opt*: **1=Add**
  - *b. <Source> Volumes:* **<volume range>** (e.g., 1300-1302 ... depends upon configuration)
  - c. *Flash Volumes*: **<volume range>** (e.g., 1900-1902 ... depends upon configuration)

|                      | Add, Change or   | Delete Volumes         |                  |
|----------------------|------------------|------------------------|------------------|
| Environment . :      | SEKIU            | Source device :        | IBM.2107-ABC1234 |
| Volume sets          | 3                | larget device .        | IBM.2107 ABCI254 |
| Vorume sets          | 5                |                        |                  |
| Type Volume options; | 1=Add, 2=Change, | 4=Delete, press Enter. |                  |
| Source>              | Flash            |                        |                  |
| Opt Volumes          | volumes          |                        |                  |
|                      | 1900-1902        |                        |                  |
|                      |                  |                        |                  |
|                      |                  |                        | Bottom           |
| F1=Help F3=Exit      | F12=Cancel       |                        |                  |

Figure 6-10

4. Add additional volume ranges, as required. Press **Enter** to create the environment as specified. Use the **viewprof** and **viewscript** commands to see the scripts and profiles created for FlashCopy.

Note: If the FlashCopy is done on GMIR PT (D-Copy), you need to:

- Create one CSE environment with type GMIR using the same environment name as for the Production node ... and then you must create a second CSE environment of the same name with type FLASH.
- The GMIR environment must use the same ASPCPYD as the source of the FLASH.
- The GMIR environment must have the D-COPY flag set to \*YES in the direction where this FLASH will be used as a D-COPY.

# 6.2 MMIR DS8K environment example

|                                                                                                    | Add an Environment                    |                    |
|----------------------------------------------------------------------------------------------------|---------------------------------------|--------------------|
| Enter Copy Services and AS                                                                                                    | P information                         |                    |
| Environment name :<br>Copy Service Type :<br>Storage Type :<br>ASP/SVC Copy Descriptions:<br>Preferred Source<br>Preferred Target | PYSHT<br>MMIR<br>DS8K<br>Name<br>Name | , *NONE<br>, *NONE |

1. Key the following information and press Enter.

- a. ASP Copy Description for *Preferred Source* (meaningful name)
- b. ASP Copy Descriptiion for *Preferred Target* (meaningful name)

|                            | Change a MMIR Environment. |           |
|----------------------------|----------------------------|-----------|
| Type choices, press Enter. |                            |           |
|                            |                            |           |
| Environment name           | : PYSHT                    |           |
|                            |                            |           |
| Storage type               | : DS8K                     |           |
|                            |                            |           |
| Metro Mirroring Power HA,  | ASP information:           |           |
| Device name                | <u>PYSHT</u>               | Name      |
| Source Copy Description    | <u>CPYDSRC</u>             | Name      |
| Target Copy Description    | CPYDTGT                    | Name      |
|                            |                            |           |
| CSM information:           |                            |           |
| CSM Replication            | <u>*NO</u>                 | *YES, *NO |
|                            |                            |           |
| System Node names:         |                            |           |
| Source node                |                            | Name      |
| Target node                |                            | Name      |
| <b>3</b>                   |                            |           |
|                            |                            | More      |
| F1=Help F3=Exit F12=Car    | ncel                       |           |

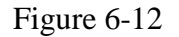

| Change a MMIR Environment.           |                 |
|--------------------------------------|-----------------|
| Type choices, press Enter.           |                 |
| CRG information:                     |                 |
| Primary ASP nnn                      | 33 - 256        |
| Secondary ASP                        | 33 - 256, *NONE |
| Secondary ASP *NONE                  | 33 - 256, *NONE |
| Secondary ASP *NONE                  | 33 - 256, *NONE |
| Metro Mirroring DS unit information: |                 |
| Source device                        | Name            |
| Target device                        | Name, *SAME     |
|                                      | More            |

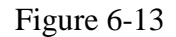

| Change a M                 | MIR Environment.       |
|----------------------------|------------------------|
| Type choices, press Enter. |                        |
|                            |                        |
| DS unit SMC information:   |                        |
| Source hmc1                | IPv4                   |
| Source hmc2                | IPv4                   |
| Source QLPAR password      |                        |
| Source port                | <u>1751</u> 1750, 1751 |
| Target hmc1                | IPv4, *SAME            |
| Target hmc2                | IPv4, *SAME            |
| Target QLPAR password      |                        |
| Target port                | <u>1751</u> 1750, 1751 |
|                            |                        |
| Comment:                   |                        |
| Text                       |                        |
|                            |                        |
|                            |                        |
|                            | Bottom                 |
|                            |                        |
|                            |                        |

Figure 6-14

2. Key the following information and press **Enter**: *CSM information:* 

*a. CSM replication* = **\*YES** (if CSM servers are being used) *System Node names:* 

- *b.* Source node = <**name of Preferred Production node**>
- c. Target node = <name of Preferred MMIR node>

On the first *More*... page:

CRG information:

*d. Primary*  $ASP = \langle number \rangle$  (33-255)

*e.* Secondary ASPs = **<number>** (33-255, if desired to override the default of \*NONE.) *Metro Mirroring DS unit information:* 

*f.* Source device = **<storage server ID>** (e.g., IBM.2107-ABC1234)

*g.* Target device = <**storage server ID**> (e.g., IBM.2107-XYZ9876) And on the second *More*... page:

Comment:

DS unit SMC information:

- *h.* Source hmc1 and hmc2 = < SMC IP addresses> (hmc1 required)
- *i. Target hmc1* and *hmc2* = < **SMC IP addresses**> (hmc1 required)
- *j. QLPAR passwords* = **<password>** for the qlpar user on the SMCs for both source and target
- *k. Port numbers* = 1750 or 1751 for both source and target The port number is included in case DS8800 or DS8700 are being used in the configuration. Setting the port to 1750 for these DS's will make the DSCLI connections to these DS's much faster.
- *l. Text* = **<descriptive text>**

| Add, Change or Delete Volumes |                                      |                                                   |                                    |                                      |
|-------------------------------|--------------------------------------|---------------------------------------------------|------------------------------------|--------------------------------------|
| Enviro<br>Type .<br>Volume    | nment . :<br>:<br>sets . :           | PYSHT<br>MMIR<br>O                                | Source device :<br>Target device : | IBM.2107-ABC1234<br>IBM.2107-XYZ9876 |
| Type Vol<br>Opt               | ume options;<br><source/><br>Volumes | 1=Add, 2=Change,<br><target><br/>Volumes</target> | 4=Delete, press Enter.             |                                      |
| -<br>F1=Help                  | F3=Exit F                            | F12=Cancel                                        |                                    | Bottom                               |

Figure 6-15

- 3. Key the following information and press Enter:
  - *a. Opt*: **1=Add**
  - *b.* Source Volumes: <volume range> (e.g., 1200-1202 ... depends upon configuration)
  - c. *Target Volumes*: **<volume range>** (e.g., 1300-1302 ... depends upon configuration)

**Note:** If using CSM servers, the volume ranges have already been specified there, and these entries must match. IASP Manager verifies only that the number of volumes is the same.

| Add, Change or Delete Volumes                    |                                                       |                                    |                                      |  |
|--------------------------------------------------|-------------------------------------------------------|------------------------------------|--------------------------------------|--|
| Environment . :<br>Type :<br>Volume sets . :     | PYSHT<br>MMIR<br>3                                    | Source device :<br>Target device : | IBM.2107-ABC1234<br>IBM.2107-XYZ9876 |  |
| Type Volume options;<br><source/><br>Opt Volumes | 1=Add, 2=Change, 4=D<br><target><br/>Volumes</target> | elete, press Enter.                |                                      |  |
| $\frac{1}{200-1202}$                             | <u>1300-1302</u>                                      |                                    | Bottom                               |  |
| FI=Help F3=EXIC                                  | Fiz=Cancei                                            |                                    |                                      |  |

#### Figure 6-16

3. Add additional volume ranges, as required. Press **Enter** to create the environment as specified. Use the **viewprof** and **viewscript** commands to see the scripts and profiles created for Metro Mirror.

Note: When CSM Replication is specified as \*YES, additional information is prompted:

| CSM information:            |              |
|-----------------------------|--------------|
| CSM Replication <u>*YES</u> | *YES, *NO    |
| Primary server              | IPv4         |
| Secondary server            | IPv4         |
| Session name                | Name         |
| User                        | Profile name |
| Password                    |              |
|                             |              |
|                             |              |

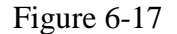

**Note:** Session name, User and Password are case sensitive and must match what was specified during CSM setup.

### 6.3 GMIR DS8K environment example

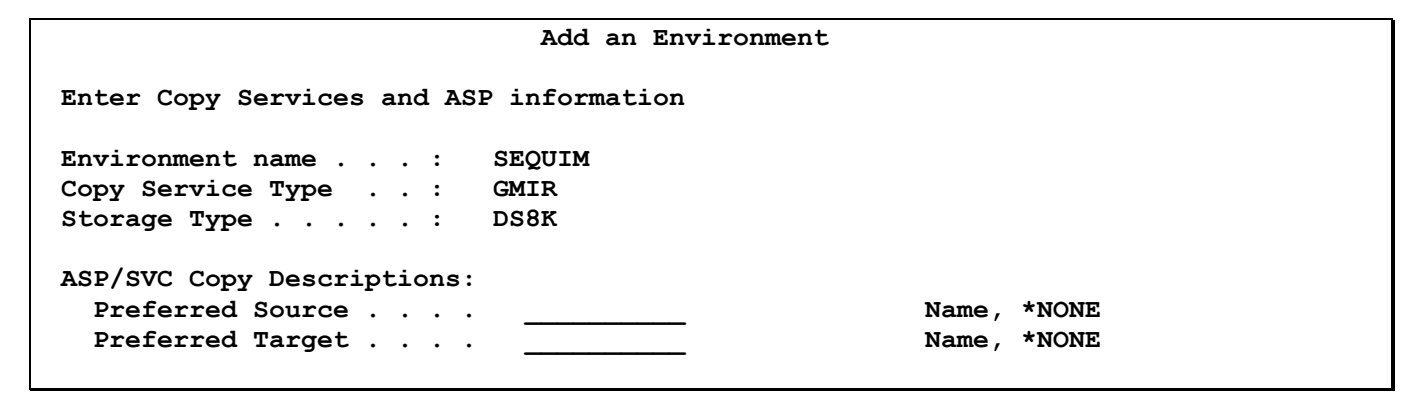

Figure 6-18

- 1. Key the following information and press Enter.
  - a. ASP Copy Description for *Preferred Source* (meaningful name)
  - b. ASP Copy Description for *Preferred Target* (meaningful name)

| Change a GMIR Environment                   |               |
|---------------------------------------------|---------------|
| Type choices, press Enter.                  |               |
|                                             |               |
| Environment SEQUIM                          |               |
|                                             |               |
| Storage type DS8K                           |               |
|                                             |               |
| Global Mirroring Power HA, ASP information: |               |
| Device name SEQUIM                          | Name, *SYSTEM |
| Source Copy Description CPYDSRC             | Name, *NONE   |
| Target Copy Description CPYDTGT             | Name, *NONE   |
|                                             |               |
| CSM information:                            |               |
| CSM Replication *NO                         | *YES, $*$ NO  |
|                                             |               |
| System Node names:                          |               |
| Source node                                 | Name          |
| Target node                                 | Name          |
|                                             |               |
|                                             | More          |
| F1=Help F3=Exit F12=Cancel                  |               |

Figure 6-19

| Change a CM                           | IP Environment |                |
|---------------------------------------|----------------|----------------|
| Change a GM.                          |                |                |
| Type choices, press Enter.            |                |                |
| CRG information:                      |                |                |
| Primary ASP                           | nnn 33         | 3 - 255        |
| Secondary ASP                         | *NONE 33       | 3 - 255, *NONE |
| Secondary ASP                         | *NONE 33       | 3 - 255, *NONE |
| Secondary ASP                         | *NONE 33       | 3 - 255, *NONE |
| Global Mirroring IASP Manager options | :              |                |
| Symmetrical Mirroring                 | <u>*YES</u> *Y | YES, *NO       |
| D-Copy Flash normal                   | <u>*NO</u> *Y  | YES, *NO       |
| D-Copy Flash reversed                 | <u>*NO</u> *3  | YES, *NO       |
| Multi incremental resync              | <u>*YES</u> *Y | YES, &NO       |
| Override Master LSS                   | <u>*NO</u> *2  | YES, *NO       |
|                                       |                | More           |

Figure 6-20

| Change a GMIR Environment<br>Type choices, press Enter.                                   |                                                                |
|-------------------------------------------------------------------------------------------|----------------------------------------------------------------|
| Global Mirroring DS unit information:<br>Source device<br>Target device<br>Session number | Name<br>Name, *SAME<br>Hexadecimal                             |
| Reverse session number<br>CG interval <u>0</u>                                            | number<br>Required if<br>Symmetrical<br>Seconds (0 -<br>65535) |
| Space Efficient FlashCopy options:<br>On Normal CG Flashes                                | *YES, *NO<br>*YES, *NO                                         |
|                                                                                           | More                                                           |

Figure 6-21

|                           | Change a GMIR Environme | ent         |
|---------------------------|-------------------------|-------------|
| Type choices, press Enter |                         |             |
| DS unit SMC information:  |                         |             |
| Source hmc1               |                         | IPv4        |
| Source hmc2               |                         | IPv4        |
| Source QLPAR password .   |                         |             |
| Source port               | <u>1751</u>             | 1750, 1751  |
| Target hmc1               |                         | IPv4, *SAME |
| Target hmc2               |                         | IPv4, *SAME |
| Target QLPAR password .   | ••••                    |             |
| Target port               | <u>1751</u>             | 1750, 1751  |
| Comment:<br>Text          |                         |             |
|                           |                         | Bottom      |
| F1=Help F3=Exit F12=Ca    | ancel                   |             |

Figure 6-22

- 2. Key the following information and press **Enter**: *CSM information:* 
  - CSM information:
    - *a. CSM Replication* = \*YES, if CSM servers are being used. This is required for multi-target solutions.

System Node names:

- *b.* Source node = <**name of Preferred Production node**>
- c. Target node = <name of Preferred GMIR node>

On the first *More*... page:

CRG information:

*d. Primary*  $ASP = \langle number \rangle$  (33-255)

*e.* Secondary ASP = **<number>** (33-255, if desired to override the default of \*NONE) Global Mirroring IASP Manager options:

- f. Symmetrical Mirroring = \*YES, if Global Mirror will run in both directions
- *g. D-Copy Flash normal* = **\*YES**, if a FlashCopy will be taken at the target site while GMIR is running in the normal direction
- *h. D-Copy Flash reversed* = **\*YES**, if a FlashCopy will be taken at the target site while GMIR is running in the reversed direction
- i. IASP Manager
- *j.* Override Master LSS = **\*YES**, if desired to override the default of **\***NO. **\***YES is required if using the Total Storage Productivity Center product for MGM support When Enter is pressed, additional prompts request the overriding LSS numbers.

```
Master LSS overrides:

Source Master LSS . . . _____ 00 to FF

Target Master LSS . . . _____ 00 to FF

F1=Help F3=Exit F12=Cancel

Valid Master LSS values are required.
```

```
Figure 6-23
```

And on the second *More*... page:

Global Mirroring DS unit information:

- *k.* Source device = **<storage server ID>** (e.g., IBM.2107-ABC1234)
- *l. Target device* = **<storage server ID>** (e.g., IBM.2107-XYZ9876)
- *m.* Session number =  $\mathbf{nn}$
- *n. Reverse session number* = **nn**

**Note:** If using Copy Services Manager (CSM) servers, these session numbers are not used; CSM chooses the session numbers, and IASP Manager retrieves them for display.

#### *o. CG interval* = **<number of seconds between consistency groups>**

Space Efficient FlashCopy options:

- *p.* On Normal CG Flashes = **\*YES**, if TSE type volumes are configured on the Preferred GMIR node
- *q.* On Reversed CG Flashes = **\*YES**, if TSE type volumes are configured on the Preferred Production node

And on the third *More*... page:

DS unit SMC information:

- *r.* Source hmc1 and hmc2 = < SMC IP addresses> (hmc1 required)
- *s. Target hmc1* and *hmc2* = < **SMC IP addresses**> (hmc1 required)

More...

- *t. QLPAR passwords* = **<password>** for the qlpar user on the SMCs for both source and target
- *u. Port numbers* = **1750** or **1751** for both source and target
- Comment:
  - *v. Text* = **<descriptive text>**

| Add, Change or Delete Volumes |                                        |                                                     |                                                             |                                  |        |
|-------------------------------|----------------------------------------|-----------------------------------------------------|-------------------------------------------------------------|----------------------------------|--------|
| Enviro                        | nment . :                              | SEQUIM                                              | Source device                                               | : IBM.2107-A                     | BC1234 |
| Type .                        | :                                      | GMIR                                                | Target device                                               | : IBM.2107-XX                    | Z9876  |
| Volume                        | sets . :                               | 0                                                   |                                                             |                                  |        |
| Type Vol<br>Opt               | ume options;<br><source/><br>PPRC Vols | 1=Add, 2=Change,<br><target><br/>PPRC Vols</target> | 4=Delete, press Ente<br><target><br/>CG Flash Vols</target> | r.<br><source/><br>CG Flash Vols | 5      |
| -                             |                                        | ·                                                   |                                                             |                                  |        |
| F1=Help                       | F3=Exit                                | F12=Cancel                                          |                                                             |                                  | Bottom |

Figure 6-24

- 3. Key the following information and press Enter:
  - *a. Opt*: **1=Add**
  - *b. <Source> PPRC Vols: <volume range>* (e.g., 1000-1002)
  - *c. <Target> PPRC Vols:* **<volume range>** (e.g., 1100-1102)
  - *d. <Target> CG Flash Vols:* **<volume range>** (e.g., 1700-1702)
  - *e. <Source> CG Flash Vols:* **<volume range>** (e.g., 1800-1802) **Note:** Appears only if the *Symmetrical* = **\*YES** option is selected.
  - f. *<Target> D Flash Vols*: **<volume range>** (e.g., 2000-2002) **Note:** Appears only if the *D Flash Copy* = **\*YES** option is selected.

**Note:** If using CSM servers, the volume ranges have already been specified there, and these entries must match. IASP Manager verifies only that the number of volumes is the same.

| Add, Change or Delete Volumes                    |                                                           |                                                             |                                          |  |  |  |
|--------------------------------------------------|-----------------------------------------------------------|-------------------------------------------------------------|------------------------------------------|--|--|--|
| Environment . :<br>Type :<br>Volume sets . :     | SEQUIM<br>GMIR<br>3                                       | Source device<br>Target device                              | : IBM.2107-ABC1234<br>: IBM.2107-XYZ9876 |  |  |  |
| Type Volume options<br><source/><br>Opt PPRC Vol | ; 1=Add, 2=Change, 4<br><target><br/>s PPRC Vols</target> | l=Delete, press Ente<br><target><br/>CG Flash Vols</target> | r.<br><source/><br>CG Flash Vols         |  |  |  |
| _ 1000-100                                       | 2 1100-1102                                               | 1700-1702                                                   | 1800-1802                                |  |  |  |
| F1=Help F3=Exit                                  | F12=Cancel                                                |                                                             | Bottom                                   |  |  |  |

Figure 6-25

3. Add additional volume ranges, as required. Press **Enter** to create the environment as specified. Use the **viewprof** and **viewscript** commands to see the scripts and profiles created for Global Mirror.

|              |                |         | Copy Serv   | ices Envir | onments  |         |        |       |        |
|--------------|----------------|---------|-------------|------------|----------|---------|--------|-------|--------|
| Туре         | options, pres  | ss Ente | c.          |            |          | 10 1    |        |       |        |
| 1=           | Add 2=Change   | 9       | 4=Delete    | 5=Display  |          | 12=Work | with   |       |        |
| 14:          | =List Stream i | files   | 16=Define 1 | nost conne | ctions   | 18=Make | PPRC 1 | Paths |        |
| Opt          | Name           | Туре    | Text        |            |          |         |        |       |        |
|              | PYSHT          | MMIR    |             |            |          |         |        |       |        |
|              | SEKIU          | FLASH   |             |            |          |         |        |       |        |
| _            | SEQUIM         | GMIR    |             |            |          |         |        |       |        |
|              |                |         |             |            |          |         |        |       | Bottom |
| Comm<br>===> | and            |         |             |            |          |         |        |       |        |
| F1=H         | elp F3=Exit    | F4=P    | rompt F9=1  | Retrieve   | F10=View | log 1   | F12=Ca | ncel  |        |
| F14=         | List All       |         |             |            |          |         |        |       |        |

Figure 6-26

# 6.4 LUN Switching DS8K environment example

| Change a LUN Environment       |                 |
|--------------------------------|-----------------|
| Type choices, press Enter.     |                 |
| Environment : LUNCRG           |                 |
| LUN Level DS unit information: |                 |
| Device                         | Name            |
|                                |                 |
| System Node names:             |                 |
| Production node                | Name            |
| HA node                        | Name            |
| CPC information:               |                 |
|                                | 22 255          |
|                                | 33 - 255        |
| Secondary ASP *NONE            | 33 - 255, *NONE |
| Secondary ASP <u>*NONE</u>     | 33 - 255, *NONE |
| Secondary ASP *NONE            | 33 - 255, *NONE |
|                                |                 |
|                                | More            |
| F1=Help F3=Exit F12=Cancel     |                 |
|                                |                 |

Figure 6-27

| Change a LUN Environment   | t    |        |
|----------------------------|------|--------|
| Type choices, press Enter. |      |        |
|                            |      |        |
| DS unit SMC information:   |      |        |
| DS hmc1                    | IPv4 |        |
| DS hmc2                    | IPv4 |        |
| Comment:                   |      |        |
| Text                       |      |        |
|                            | :    | Bottom |
|                            |      |        |

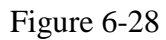

1. Key the following information and press **Enter**:

LUN Level DS unit information:

*a. Device* = **<storage server ID>** (e.g., IBM.2107-ABC1234)

System Node names :

- **b.** Production node = <**name of Preferred Production node**>
- *c. HA node* = <**name of Preferred LUN node**>
- *d. DS unit SMC information* = < **SMC IP addresses**> (hmc1 required)

CRG information:

*e. Primary ASP* = **<number>** (33-255)

*f. Secondary ASP* = **<number>** (33-255, if desired to override the default of \*NONE) *Comment:* 

g. *Text* = <descriptive text>

A second screen is displayed:

Add, Change or Delete Host Connections Environment LUNCRG Device . . . . : IBM.2107-ABC1234 . : LUN Туре . . . . : Type Host Connection options; 1=Add, 2=Change, 4=Delete, press Enter. Production Node HA Node Volume Opt Group Host Connection Host Connection Bottom F1=Help F3=Exit F12=Cancel

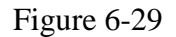

The LUNs to be switched are in a single volume group on an IBM System Storage, accessed from two IBM i systems.

2. Key the following information and press Enter:

 $a. \qquad Opt = 1 (Add)$ 

- *b. Volume Group* = **<Vnn>** (Depends upon the IBM System Storage configuration)
- *c. Production Node Host Connection* = **<Connection ID on the Production node>**
- d. *HA Node Host Connection* = < Connection ID on the LUN node>

**Note:** Multipath is supported for either or both systems. Repeat Step 2 to add the Connection IDs for the second IOA.

# 6.5 Multi-target Metro Mirror environment

You must create three MMIR environments: MMIR, MMIR2, and MMIR3. MMIR is for the Production node to HA node (H1->H2) PPRC pair and is created first. MMIR2 is for the Production node to DR node (H1->H3) PPRC pair and is created second. Simply add a second MMIR environment of the same name. IASP Manager will recognize it as a duplicate and send the following message:

Record exists. Press Enter to change to type MMIR2, or press F12 to cancel.

Repeat for the third MMIR PPRC pair (H2->H3). For MMIR3, only the CopyDs must be specified since the volumes for H2 and H3 have already been defined.

# 6.6 Multi-target Metro Mirror-Global Mirror (MM/GM) environment

You must create three environments: MMIR, GMIR, and GMIR2. All three environments must have the same name.

- MMIR is for the Production node to HA node (H1->H2) PPRC pair
- GMIR is for the Production node to DR node (H1->H3) PPRC pair
- GMIR2 is for the HA node to DR node (H2->H3) PPRC pair.

Either MMIR or GMIR may be defined first. After GMIR has been created, add a second GMIR environment of the same name. IASP Manager will recognize it as a duplicate and send the following message:

Record exists. Press Enter to change to type GMIR2, or press F12 to cancel.

When defining the GMIR and GMIR2 environments, "Override Master LSS" must be set to \*YES. The source and target master LSS IDs should be filled in based on the CSM session.

After creating GMIR2, this environment must be edited to verify and potentially modify some settings. Only a subset of values are pre-populated on the initial creation.

Additional considerations for multi-target MM/GM:

• CSM supports async replication from H3 back to the storage that was production prior to the switch/failover to H3 only. i.e., if H2 was the current production node, then CSM will allow for H3->H2->H1 only. This replication will be cascading Global Copy.

- IASP Manager (ACS) supports additional CG volumes at H1 and H2 to provide for a consistent DR solution when running on H3. This requirement is due to Government regulations in some countries that require customers to run for 12 hours per year on their D/R site (Singapore especially)
- Supported configuration will be
  - No CG volumes at H1 or H2 (non-symmetric GMIR). In this case, the customer should switch back to H1 or H2 as soon as possible as they are running unprotected.
  - CG volunes at H1. This assumes the customer will always run on H1, and if forced to perform a D/R switch, they will be able to Global Mirror back to H1 and run on H3 for as long as they wish -- but remembering they do not have sync copy with zero RPO at H2.
  - CG volumes at both H1 and H2. The customer can switch to H3 regardless of where their production is and be able to start Global Mirror when the DS becomes available
- All Global Mirror work to run on H3 is performed via DSCLI.
- A scheduled switch back to H1 or H2 removes the Global Mirror and uses CSM to perform the switch
  - CSM turns the connection synchronous and waits for all data to be in sync before switching
- An unscheduled Global Mirror switchover from H3 to either H1 or H2 is performed via the IASP Manager (ACS) DSCLI failover routine. Additional manual cleanup of the environment is required through the CSM GUI afterwards.
- The Global Mirror session number and master LSS in a normal direction are chosen by CSM. Every CHKPPRC reads these numbers and updates our records. Use the CSM GUI interface to determine the normal direction session number.
- The Global Mirror session number and master LSS in the reversed direction are entered into WRKCSE. Make sure to use a high level session number... and the reversed session number for both GMIR environments must be the same if CG vols are provided on both H1 and H2
- MM/GM provides a large functional improvement over the former MGM cascaded support.
  - No restrictions on using incremental FlashCopy in the environment.
    - MGM did not allow any FlashCopies to be incremental without causing full resync on switchover
  - No requirement for all environments to use the same LSSs
  - No full resync when switching to DR.
    - ➢ MGM required a full resync for any switch to D/R
  - No action required in a multi-target environment when H2 fails
    - MGM required customer to take manual action to remove H2 and start H1->H3 to maintain replication to the third site
  - Any node can be detached for D/R testing (provided it is currently running)
    - MGM had no detach capability
  - A switch from H1 -> H2 can be performed when H1 -> H3 is suspended/failed
     This would cause a full resync with MGM
  - A switchover from H1 -> H3 is possible if H1 -> H2 is suspended/failed

- This was not possible with MGM
- For MM/GM, a cascaded environment back to H1 then to H2 will be setup by CSM, then a Global Mirror from H3 -> H1 will be started by IASP Manager (ACS)
  - ▶ Not possible with MGM... everything is a full resync ( and multiple of those )

## 6.7 Additional CSE Setup tasks

#### 6.7.1 Test the pwfile and profiles

Now that the pwfile and profiles have been created, it is a good idea to test that they are set up correctly. From each of the partitions for which you created a pwfile, perform the following steps for both the pprc\_PS and pprc\_PT profiles for each of the IASPs for which you have created Copy Services environments.

- 1) Type WRKCSE and press Enter.
- 2) Select option 14 for the environment that has just been set up and press Enter.
- 3) Select option 9 for pprc\_PS.profile and press Enter.
- 4) Press **Enter** on the Run Copy Services (DSCLI) screen. (This will have been automatically filled in.)

The DSCLI command entry screen should appear. If a password is requested, the pwfile is not set up correctly.

|               |                   | Java                 | Shell | Display |
|---------------|-------------------|----------------------|-------|---------|
| dscli>        |                   |                      |       |         |
|               |                   |                      |       |         |
| ===>          |                   |                      |       |         |
|               |                   |                      |       |         |
| F3=Exit F6=   | Print F9=Retrieve | F12=Exit             |       |         |
| F13=Clear F17 | =Top F18=Bottom   | F21=CL command entry |       |         |

Figure 6-30

Perform the same test using the pprc\_PT.profile

#### 6.7.2 Creating hostconnection scripts for custom programs

WRKCSE has a feature to create hostconnection scripts for customers who wish to switch a node between environments. These scripts are typically required where a single node may be used as both a replication target and a FlashCopy target. Scripts can be created for a FlashCopy, MMIR and GMIR environments only. A LUN Hostconnection environment already has hostconnection scripts as part of the normal configuration. These scripts can be used with custom coding to automate the use of the node between these two tasks.

|                                                                                                    | Copy Services Environments |                       |                                           |        |  |  |
|----------------------------------------------------------------------------------------------------|----------------------------|-----------------------|-------------------------------------------|--------|--|--|
| Type options, press Enter.<br>1=Add 2=Change 3=Copy 4=Delete 5=Display 12=Work with<br>14=List Stream files 16=Define host connections 18=Make PPRC Paths |                            |                       |                                           |        |  |  |
| Opt                                                                                                    | Name                       | Туре                  | Text                                      |        |  |  |
| <u>16</u><br>—                                                                                                    | PYSHT<br>SEKIU<br>SEQUIM   | MMIR<br>FLASH<br>GMIR |                                           | Patter |  |  |
| Command                                                                                                    |                            |                       |                                           |        |  |  |
| ===><br>F1=He<br>F14=I                                                                                                    | elp F3=Exit<br>List All    | F4=P                  | rompt F9=Retrieve F10=View log F12=Cancel |        |  |  |

Figure 6-31

|                 | Define Host Connections       |                                                  |  |  |  |  |
|-----------------|-------------------------------|--------------------------------------------------|--|--|--|--|
| Environ<br>Type | ment . :<br>:                 | PYSHT Device : IBM.2107-ABC1234<br>MMIR          |  |  |  |  |
| Type Host       | Connection                    | options; 1=Add, 2=Change, 4=Delete, press Enter. |  |  |  |  |
| Opt<br><u>1</u> | Volume<br>Group<br><u>V13</u> | Host<br>Connection ID<br><u>001A</u>             |  |  |  |  |

Figure 6-32

The following scripts are created in the environment directory:

- chhostconn\_Add.script
- chhostconn\_Drop.script
- Ishostconn.script

#### 6.7.3 Testing HostConnect scripts with CHKCSECNNL

Since the host connect scripts use a hardcoded DS8000 Host ID, there is a danger that service or configuration actions on the DS may change this ID. If the environment is not modified to match the

change, it is possible that a custom program using these scripts may accidentally operate on a Host Connect for another partitions

To prevent this, the command CHKCSECNNL should be inserted in any customer program using these functions to ensure that the configuration is correct. If any escape message is returned, then the program should not continue.

#### 6.7.4 Creating PPRC Paths

WRKCSE also has a feature to create PPRC paths between the IBM i systems and the IBM System Storage.

|                                                                                                    | Copy Services Environments |                       |             |              |              |  |  |
|----------------------------------------------------------------------------------------------------|----------------------------|-----------------------|-------------|--------------|--------------|--|--|
| Type options, press Enter.<br>1=Add 2=Change 3=Copy 4=Delete 5=Display 12=Work with<br>14=List Stream files 16=Define host connections 18=Make PPRC Paths |                            |                       |             |              |              |  |  |
| Opt                                                                                                    | Name                       | Туре Тех              | t           |              |              |  |  |
| <u>18</u><br>                                                                                                    | PYSHT<br>SEKIU<br>SEQUIM   | MMIR<br>FLASH<br>GMIR |             |              |              |  |  |
| Command<br>===>                                                                                                    |                            |                       |             |              |              |  |  |
| F1=He<br>F14=I                                                                                                    | elp F3=Exit<br>List All    | F4=Prompt             | F9=Retrieve | F10=View log | g F12=Cancel |  |  |

Figure 6-33

IASP Manager checks the configuration to produce a list of all available PPRC paths.

```
Available PPRC Paths
 Environment . :
                    PYSHT
                                          Source device :
                                                             IBM.2107-ABC1234
                    MMIR
                                          Target device :
                                                             IBM.2107-XYZ9876
 Туре . . . . :
Select all connection pairs to be used, press Enter.
These selections replace all paths currently in use for this environment.
 1=Select
       PPRC Connection Path
Opt
         I0003 : I0040
-
         I0040 : I0003
```

Multiple paths can improve performance so you should select all available, up to four. The paths are then created and replace the existing configuration. Use DSCLI to run the chkpprcpath command to see the results.

# 6.7.5 Work with Copy Services Environments (WRKCSE) Security

The functions of the Work with Copy Services Environments (WRKCSE) menu require the adoption of the QLPAR user profile which has \*ALLOBJ special authority. The WRKCSE command is shipped with \*PUBLIC authority \*CHANGE so it may be desirable to limit access to one or more of the WRKCSE functions.

**Note:** Command line access from within WRKCSE will be as the original user profile only. No command line access is available when switched to QLPAR.

For most WRKCSE options, the WRKCSE command processing program calls a program named QZRDSECURE in the QZRDHASM library -- a user-written security policy program. If QZRDSECURE is not available, no operations authority checking is done by WRKCSE, and QLPAR is used for all DSCLI function. QZRDSECURE is called when any option is selected for FLASH, MMIR and GMIR environments.

This program must issue an IAS0391 exception message when it detects a user who is not authorized to a specific operation. This message is located in the message file QZRDHASM/QZRDIAMSGF. Any exception message issued by this program will deny access to the operation.

The WRKCSE command processing program passes the following parameters to QZRDSECURE:

| 1. |                               | Environment (IASP CRG) name, char(10). |
|----|-------------------------------|----------------------------------------|
| 2. |                               | Environment type, char(5);             |
|    | • FLASH                       |                                        |
|    | • LUN                         |                                        |
|    | • MMIR                        |                                        |
|    | • GMIR                        |                                        |
| 3. |                               | Option, char(2);                       |
|    | • $1 = Add$                   | ('51' is passed)                       |
|    | • $2 = Change$                | ('52' is passed)                       |
|    | • $4 = Delete$                | ('54' is passed)                       |
|    | • $14 = \text{List Stream f}$ | iles.                                  |
|    | • $16 = Define host c$        | connections                            |
|    |                               |                                        |

• 18 = Make PPRC Paths

If option 12 = Work with is selected on the main menu, QZRDSECURE is not called; the appropriate submenu for the environment is displayed, and its options will call QZRDSECURE with the name and type of environment plus the following options:

**Note:** The option passed will be a two-digit character value based on the option number from the screen (i.e., '01' is passed for opt 1) FLASH environment options:

- 1 =Start Flash
  - 2 =Stop Flash
  - 12 =Work with Volumes
  - 14 = List Stream files
- MMIR environment options:
  - 2 =Pause
  - 3 = Resume
  - 4 = Failover
  - 6 = Start Replication after failover
  - 12 = Work with Volumes
  - 13 = Display Out of Sync sectors
  - 14 = List Stream files

GMIR environment options:

- 2 =Pause
- 3 = Resume
- 4 = Failover
- 5 = Symmetrical switchover
- 12 = Work with Volumes
- 13 = Display Out of Sync sectors
- 14 = List Stream files

Any or all of these parameters may be used to define the client's security policy in regards to the WRKCSE command.

The QCLSRC file in library QZRDHASM contains a skeleton QZRDSECURE program that may be used to get you started. This source code is supplied for example and testing purposes only. If modifications are to be made, this source member should be copied to a library other than QZRDHASM and the modifications made there. Otherwise revised source code may be overlaid by a restore of the QZRDHASM library.

# 6.8 Setting up FlashCopy for V7000

IASP Manager 4.3 supports FlashCopy automation with V7000 through the same commands. However for V7000, IASP Manager does not auto create the SVC CopyDs or manage the volume numbers as it does for DS8000.

New in IASP Manager 4.1 is the ability to tie the V7000 FlashCopy environment to a PowerHA PPRC environment for additional functionality. To use this function, there are a couple of extra steps to configure over the previous support in 3.1

- Configure the SVC PPRC device CRG information in the CSECRG (described in Chapter 5). This function is supported with V7R1 TR6 and above
- Add the PowerHA replication CRG name in the WRKCSE environment This function is supported with V7R2 TR4 and above only

The process for setting up FlashCopy for V7000 is:

- Create the CPYDs with the ADDSVCCPYD command. Note: There is an excellent redbook called PowerHA Cookbook released in Dec 2015 to walk through this setup.
- Create the CSECRG with the CRTCSEDTA command (same as DS8K example in Chapter 5)
- Create the CSE environment (Note: This will fail if the SVC Copy Descriptions cannot be found.)

|                                                                                | Add an Environment               |                   |
|--------------------------------------------------------------------------------|----------------------------------|-------------------|
| Enter Copy Services and ASP                                                    | information                      |                   |
| Environment name :<br>Copy Service Type :<br>Flash Target node<br>Storage Type | MY7K<br>FLASH<br>FLASHTGT<br>SVC | Name<br>DS8K, SVC |
| ASP/SVC Copy Descriptions:<br>Preferred Source<br>Preferred Target             | MY7KSRC<br>MY7KTGT               | Name<br>Name      |

| Figure | 6-35 |
|--------|------|
|        |      |

| Change a FLASH Environment<br>Type choices, press Enter.                                                                                                |                                                     |                                               |  |  |  |  |
|----------------------------------------------------------------------------------------------------|-----------------------------------------------------|-----------------------------------------------|--|--|--|--|
| Environment name                                                                                                    | MY7K                                                |                                               |  |  |  |  |
| Storage Type                                                                                                    | SVC                                                 |                                               |  |  |  |  |
| Flash Copy SVC information:<br>Flash SVC IP address<br>Source Copy Description<br>Target Copy Description<br>Session Copy Rate<br>Session Cleaning Rate | nnn.nnn.nnn<br>MY7KSRC<br>MY7KTGT<br>0<br>50<br>256 | Name<br>Name<br>0 - 100<br>0 - 100<br>256, 64 |  |  |  |  |
| System Node names:<br>Source Node                                                                                                    | SOURCE<br>TARGET                                    | Name<br>Name                                  |  |  |  |  |
|                                                                                                    |                                                     | More                                          |  |  |  |  |

| Change a FLA                     | SH Environment |             |
|----------------------------------|----------------|-------------|
| Type choices, press Enter.       |                |             |
| CRG information:                 |                |             |
| Primary ASP                      | 201            | 33 - 255    |
| Secondary ASP                    | *NONE          | 33 - 255,   |
|                                  |                | *NONE       |
| Secondary ASP                    | *NONE          | 33 - 255,   |
|                                  |                | *NONE       |
| Secondary ASP                    | *NONE          | 33 - 255,   |
|                                  |                | *NONE       |
| Flash Copy IASP Manager options: |                |             |
| Full FlashCopy                   | *NO            | *YES, *NO   |
| Resync FlashCopy                 | *NO            | *YES, *NO   |
| PPRC session                     | XXXXXXX        | *NONE, name |
| F1=Help F3=Exit F12=Cancel       |                | More        |
|                                  |                |             |

Figure 6-37

| Change a FLASH Environm<br>Type choices, press Enter. | ent    |
|-------------------------------------------------------|--------|
| Comment:<br>Text                                      |        |
| F1=Help F3=Exit F12=Cancel                            | Bottom |

Figure 6-38

If a PPRC device CRG is specified in the CSEDTA, then the nodes in that CRG must be added into the FlashCopy CRG.... Otherwise the exit program will not run on those nodes. Use WRKCLU option 9, find the data CRG for the FlashCopy, then use option 6 to add any nodes from the PPRC device CRG that are not already present as replicates.

# 7 Starting Replication with IASP Manager

# 7.1 Start Metro Mirror

On the Preferred Source system (Production node):

- 1. ADDLIBLE QZRDHASM
- 2. WRKCSE
- 3. Select option 14=List Stream files for your Metro Mirror environment.
- 4. Select option **9=Run** for **mkpprc\_from\_PS.script** to start replication from PS to PT.
- 5. Press F12 until you return to the Copy Services Environments menu.
- 6. Select option **12=Work with** for the environment.
- 7. The environment should say *Failed* as it is not currently in synchronous mode.
- 8. Select option **13=Display Out of Sync sectors**. Every time this screen is refreshed (by pressing the **Enter** key), the number of out-of-sync sectors should decrease.

```
Display Out of Sync Sectors

Press Enter to refresh.

Environment name . . . : PYSHT

Out of Sync Sectors . : 162967

Pending results:

1200:1300 Copy Pending - Metro Mirror 54840

1201:1301 Copy Pending - Metro Mirror 55140

1202:1302 Copy Pending - Metro Mirror 52987
```

#### Figure 7-1

9. When the *Out of Sync Sectors* reaches 0, and no volumes show in the *Pending results* list, then the PPRC is ready for switching.

## 1.1 Start Global Mirror

On the Preferred Source system (Production node):

- 1. ADDLIBLE QZRDHASM
- 2. WRKCSE
- 3. Select option 14=List Stream files for your Global Mirror environment.
- 4. Select option **9=Run** for **mkpprc\_GM\_from\_PS.script** to start replication from PS to PT.
- 5. Press F12 until you return to the Copy Services Environments menu.
- 6. Select option **12=Work with** the environment.
- 7. The environment should say Failed as it is not currently in synchronous mode.
- 8. Select option **13=Display Out of Sync sectors**. Every time this screen is refreshed (by pressing the **Enter** key), the number of out-of-sync sectors should decrease.

```
Display Out of Sync Sectors
```

```
Press Enter to refresh.
Environment name . . . : SEQUIM
Out of Sync Sectors . : 137470
Pending results:
1000:1100 Copy Pending - Global Copy 45371
1001:1101 Copy Pending - Global Copy 45987
1002:1102 Copy Pending - Global Copy 46112
```

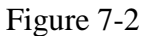

- 9. If the source system is running, it is possible that the Global Copy will never get to zero. Once it is down to a few thousand, proceed to the next step.
- 10. Press F12; then select option 14=List Stream files again for the environment.
- 11. Select option **9=Run** for **mkflash\_GM\_CG\_PT.script** to activate the CG FlashCopy volumes on PT.
- 12. Select option **9=Run** for **lsflash\_GM\_CG\_PT.script**. You should see something like:

```
Java Shell Display
```

```
1100:1701 11 470F9E3E 60 Disabled Enabled Enabled Disabled Enabled . . .
1101:1702 11 470F9E3E 60 Disabled Enabled Enabled Disabled Enabled . . .
1102:1703 11 470F9E3E 60 Disabled Enabled Enabled Disabled Enabled . . .
Java program completed
```

Figure 7-3

- 13. Start DSCLI on PS and run command:
  - mksession -dev <storage server ID on PS> -lss xx n, where
    - xx = **<first two digits>** of the PPRC volume IDs on PS e.g., 10 for 1000-1002

n = **<Session number>** you selected when you set up the Global Mirror environment

**Note:** You must run mksession once for each different lss. For example, if the PPRC volume IDs were 1000-1004 and 1510-1504, you must run mksession for both lss 10 and lss 15.

- 14. Start DSCLI on PT and run command:
  - a. **mksession -dev <storage server ID on PT> -lss xx n**, where
    - $xx = \langle first two digits \rangle$  of the PPRC volume IDs on PT e.g., 11 for 1100-1102
    - n = **<Reverse session number>** you selected when you set up the Global Mirror environment

15. Select option 9=Run for chsession\_GM\_add\_PS.script to add the PPRC volumes to the PS session.

16. Select option **9=Run** for **lssession\_GM\_PS.script**. You should see *Normal* on all volumes.

```
Java Shell Display
10 01 Normal 1000 Active Primary Copy Pending Secondary Simplex True . . .
10 01 Normal 1001 Active Primary Copy Pending Secondary Simplex True . . .
10 01 Normal 1002 Active Primary Copy Pending Secondary Simplex True . . .
Java program completed
```

Figure 7-4

17. Select option 9=Run for mkgmir\_PS.script to start Consistency Groups (CGs) flowing.
18. Select option 9=Run for lssession GM PS.script. You should see *CG in Progress* on all volumes.

```
Java Shell Display
10 01 CG In Progress 1000 Active Primary Copy Pending Secondary . . .
10 01 CG In Progress 1001 Active Primary Copy Pending Secondary . . .
10 01 CG In Progress 1002 Active Primary Copy Pending Secondary . . .
Java program completed
```

Figure 7-5

19. Select option 9=Run for showgmir\_PS.script. You should see:

- $\checkmark$  Copy State = **Running**
- ✓ *Fatal Reason* = **Not Fatal**
- ✓ *CG Time* = approximately equal to *Current Time*

|                             | Java Shell Display      |
|-----------------------------|-------------------------|
| ID                          | IBM.2107-ABC1234/10     |
| Master Count                | 1                       |
| Master Session ID           | 0x01                    |
| Copy State                  | Running                 |
| Fatal Reason                | Not Fatal               |
| CG Interval (seconds)       | 0                       |
| Coord. Time (milliseconds)  | 50                      |
| Max CG Drain Time (seconds) | 30                      |
| Current Time                | 09/07/2010 11:45:52 CDT |
| CG Time                     | 09/07/2010 11:45:51 CDT |
| Successful CG Percentage    | 100                     |
| FlashCopy Sequence Number   | 0x470FA4BF              |
| Master ID                   | IBM.2107-ABC1234        |
| Subordinate Count           | 0                       |
| Master/Subordinate Assoc    | -                       |
| Java program completed      |                         |

Figure 7-6

# **1.2 Upgrading DSCLI on IBM i Partitions**

Whenever the DSCLI is upgraded on the SMC, it must also be upgraded on all IBM i partitions. In order to load the new code, delete the library QDSCLI from the IBM i partition. The shipped DSCLI may be located on a CD, memory stick, directory on the SMC, etc.

Open the Windows setup program, and select the OS/400 button on the first screen

You see a sign on screen for an IBM i partition. Enter the **Partition name**, **User name**, and **Password**. The install wizard for DSCLI is launched. Accept the license agreement and take the defaults for all other screens EXCEPT the prompt that indicates the password file on the media is older than the current. When this screen appears, choose **NO**. This keeps the existing password file that is used to run the DSCLI commands. If the password file is lost, it can be copied from a partition that has not yet been upgraded. If the pwfile is lost on all partitions, the user ID and password file must be recreated using the procedure documented in section 4.8.2 (**Setting up the DSCLI Password Files**).

**Note:** IASP Manager uses its own QDSCLI library. The next use of IASP Manager will automatically restore the IASP Manager version again. The IASP Manager version allows for longer path names and error file use.

# **1.3 Choosing the Correct PPRC Source**

When both sets of PPRC disks are available for use, either set may become the PPRC source. The disk configuration appears as shown by the following diagram:

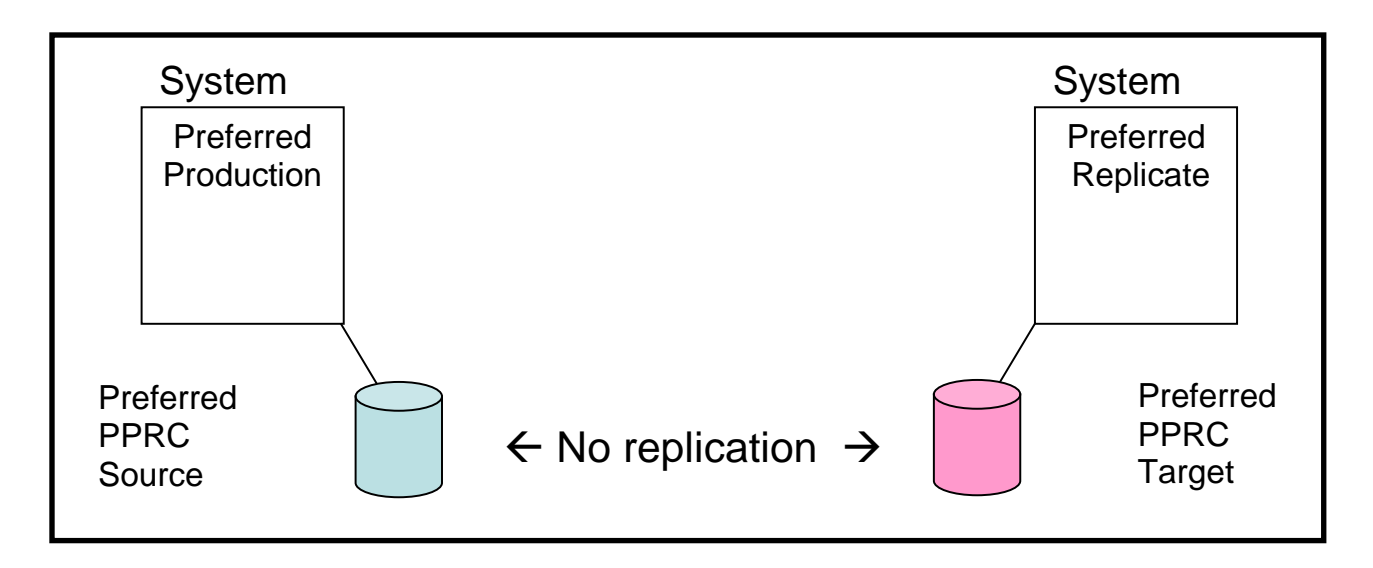

In this state, it is sometimes not possible for IASP Manager to determine which direction the PPRC was switched from. In this case, running a SWPPRC \*COMPLETE or using option 6 from the menu will send messages telling you in which direction the PPRC will be started. These messages are very important and should be reviewed carefully. If the wrong PPRC source is chosen, data may be synchronized using obsolete data and changes made to data on the correct source will be lost.